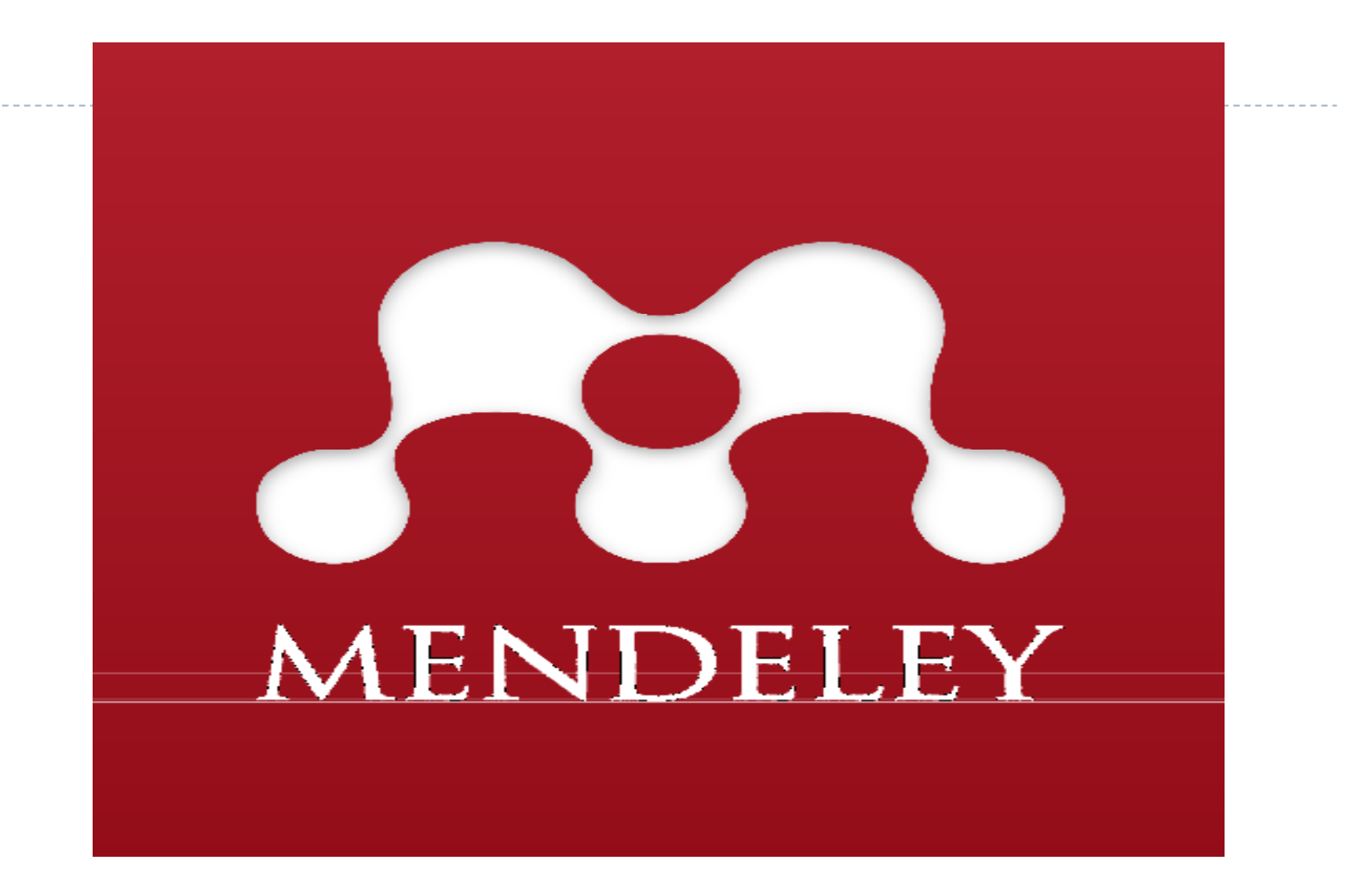

D

Berbicara tentang karya ilmiah, pasti akan bersinggungan dengan pengambilan ide, analisa, atau hasil penelitian orang lain. Pengambilan ide, analisa dan hasil penelitian tersebut disebut dengan kutipan atau sitasi (citation). Kutipan dapat diambil dari berbagai sumber, yang terpenting adalah penulis mencantumkan asal-usul kutipan tersebut dalam sumber kutipan pada badan naskah maupun menuliskan secara mendetail pada daftar pustaka

## Manfaat penggunaan software

Software dapat membantu penulis dalam menuliskan sitasi dan daftar pustaka yang terintegrasi. Selain itu, sebagai database referensi, file referensi seperti buku, artikel dari jurnal dalam bentuk PDF dapat disimpan dan diberi keterangan yang tepat untuk membantu mempermudah pencarian

## Jenis software/aplikasi

- Mendeley Reference Manager (www.mendeley.com)
- Zotero (www.zotero.org)
- EndNote (www.endnote.com)
- RefWorks (www.refworks.com)

### Mendeley

- Software Mendeley berbasis open source yang dapat diperoleh secara gratis dan mendukung berbagai platform seperti Microsoft Windows, Apple MacOs, maupun Linux. Versi terbaru Mendeley mendukung sistem operasi Android, sehingga dapat diakses melalui ponsel, dan tablet.
- Mendeley tersedia dalam 2 (dua) versi, versi desktop dan versi web. Mendeley Desktop Edition (selanjutnya disebut Mendeley), merupakan perangkat lunak "citation & reference manager" yang kompatibel yang pengolah kata MS Word, Mac Word, OpenOffice/LibreOffice.. Mendeley juga dapat dihubungkan dengan manajemen referensi lain seperti EndNote, Zotero, dan Papers.
- Jika penulis menggunakan software Mendeley atau setiap instalasi Mendeley harus disertai dengan pendaftaran akun baru, karena setiap akun Mendeley disertai dengan akun online

#### Keunggulan Mendeley

- Mendeley dapat dijalankan pada MS Windows, Mac, ataupun Linux
- Menampilkan metadata dari sebuah file PDF secara otomatis
- Backup dan sinkronisasi data dari beberapa komputer dengan akun online
- Smart filtering dan tagging
- PDF viewer dengan kemampuan anotasi dan highlighting
- Impor dokumen dan artikel penelitian dari situs eksternal (PubMed, Google Scholar, arXiv, dll)
- Integrasi dengan berbagai perangkat lunak pengolah kata seperti MS Word, OpenOffice, dan LibreOffice
- Fitur jejaring sosial
- Android, iPhone dan iPad app
- Free web storage sebesar 2GB yang dapat dimanfaatkan sebagai online backup

- Mendeley dapat diunduh secara gratis melalui laman www.mendeley.com.
- Siapakan alamat email yang akan digunakan untuk membuat akun di Mendeley, Sebaiknya menggunakan alamat email dan nama yang valid, supaya mudah ditemukan oleh kolega atau sesuai dengan topik penelitian serupa, apabila ingin berkolaborasi. Lengkapi karakteristik pengguna seperti password, bidang studi, dan studi akademis.

#### Membuat Akun Mendeley

Jalankan web browser yang anda miliki (Mozilla, Opera, Chrome), dan akses laman www.mendeley.com.

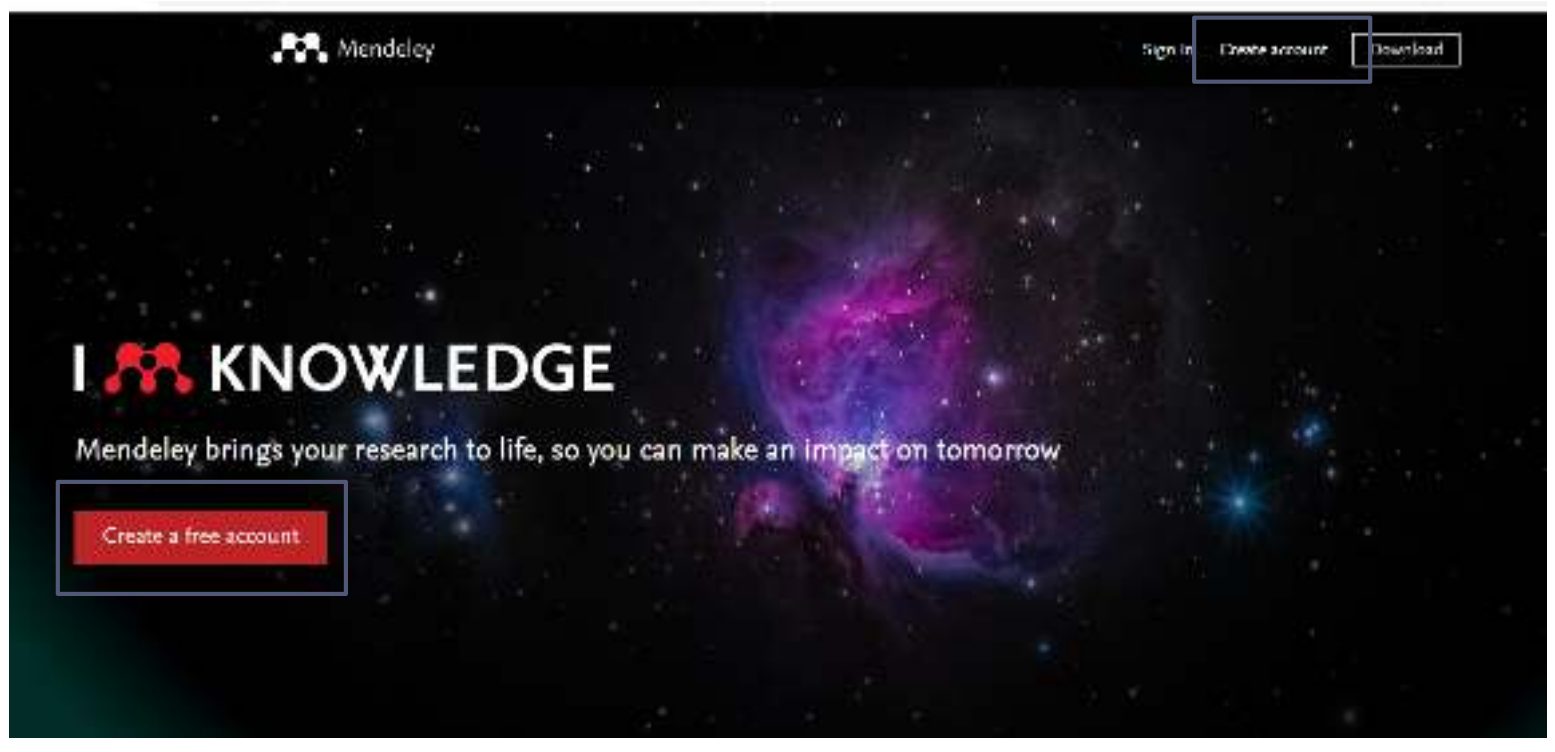

Klik "Create a free account", untuk memulai proses pembuatan akun pada Mendeley, sekaligus mengunduh *software-nya.* 

# Akan muncul permintaan email. Isikan dengan alamat email yang dikehendaki.

Rendeley

| ELSEVIER                                                               |  |
|------------------------------------------------------------------------|--|
| Welcome                                                                |  |
| Enter your email to continue with Mendeley                             |  |
| Email                                                                  |  |
| Continue                                                               |  |
| You can also sign in via your institution, organization or OpenAthens. |  |
|                                                                        |  |

Isikan nama (Given Name, dan Family Name), lalu password (minimal 8 karakter, paling tidak menggunakan 1 angka, perpaduan antara huruf kecil dan huruf kapital, dan 1 simbol). Klik REGISTER

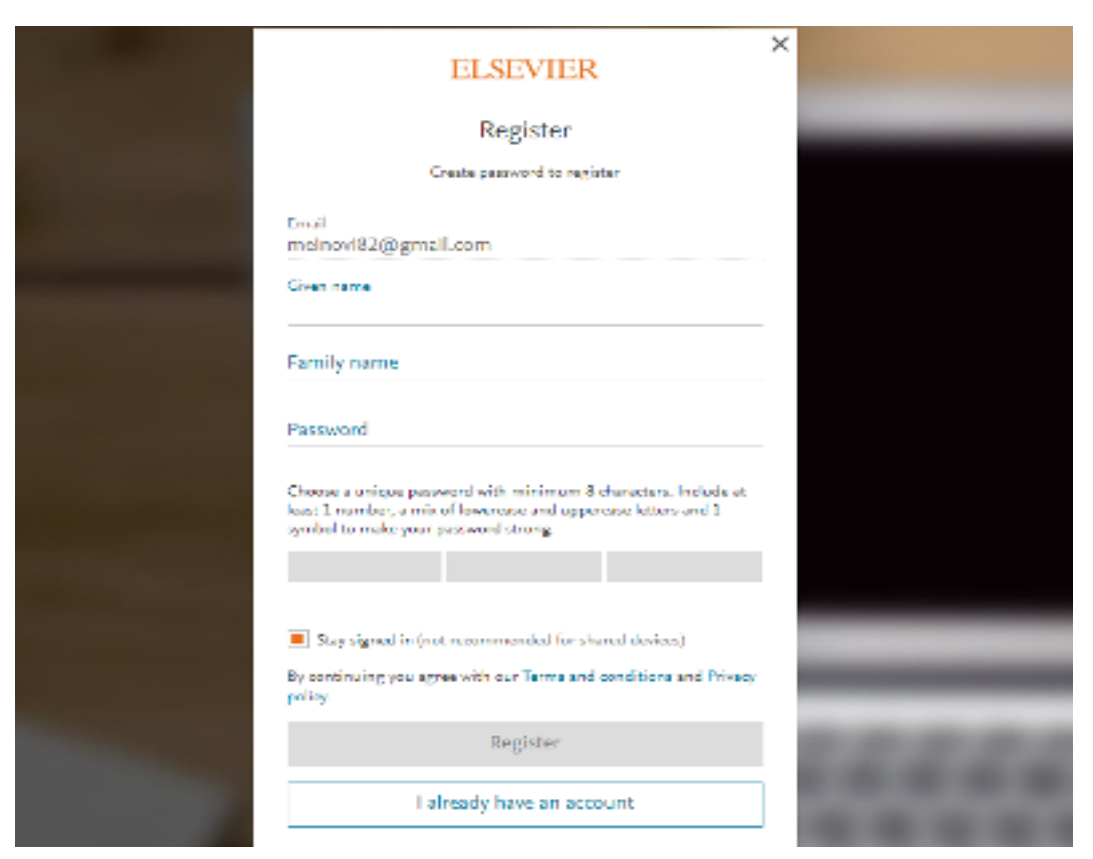

Note: jika menggunakan Mendeley pada perangkat bersama, sebaiknya tidak mengaktifkan ikon "stay signed in", namun jika perangkat tersebut milik personal, silakan jika ingin mengaktifkan ikon tersebut Silakan cek email yang digunakan untuk mendaftar, karena Mendeley melakukan konfirmasi pendaftaran ke alamat email tersebut

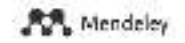

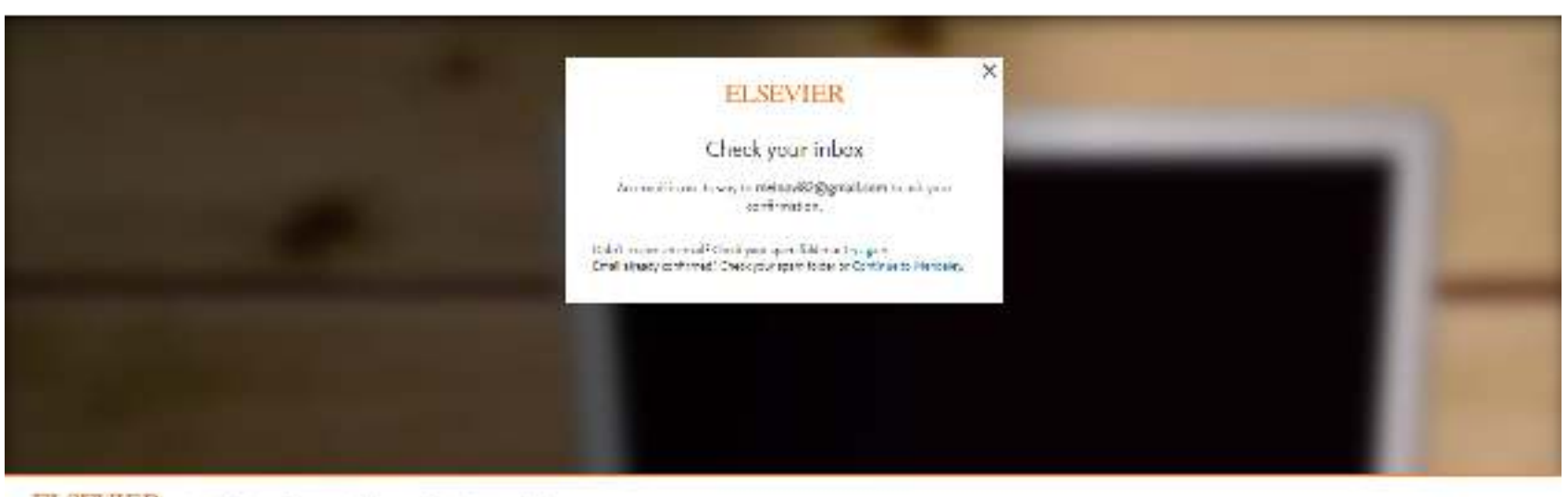

ELSEVIER and the second second

C RELX Sour

#### Konfirmasi email dari Mendeley. Klik "Confirm Email".

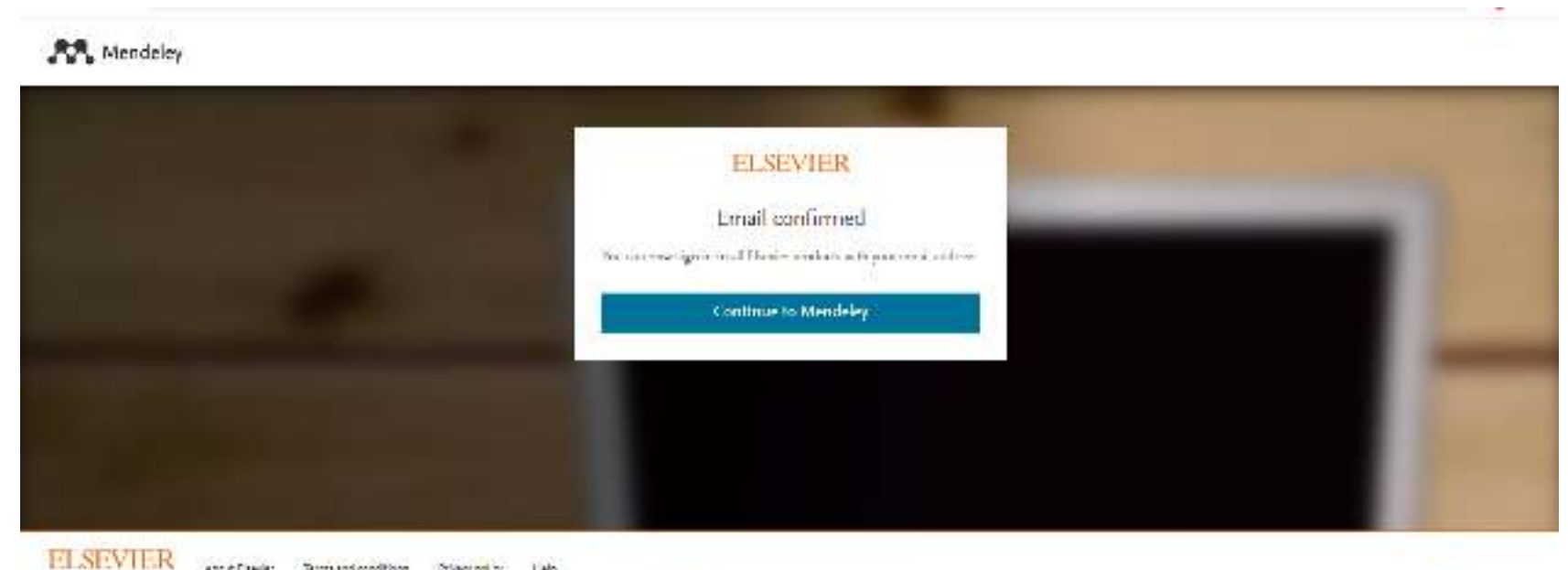

ELK sour Environment and conditions. Privacy points: 1 also the use concernent help provide and antimoring retrievals. 2, continuing you agree to the use of continuit.

RELX Genut

#### Selamat, Anda telah memiliki akun Mendeley

D

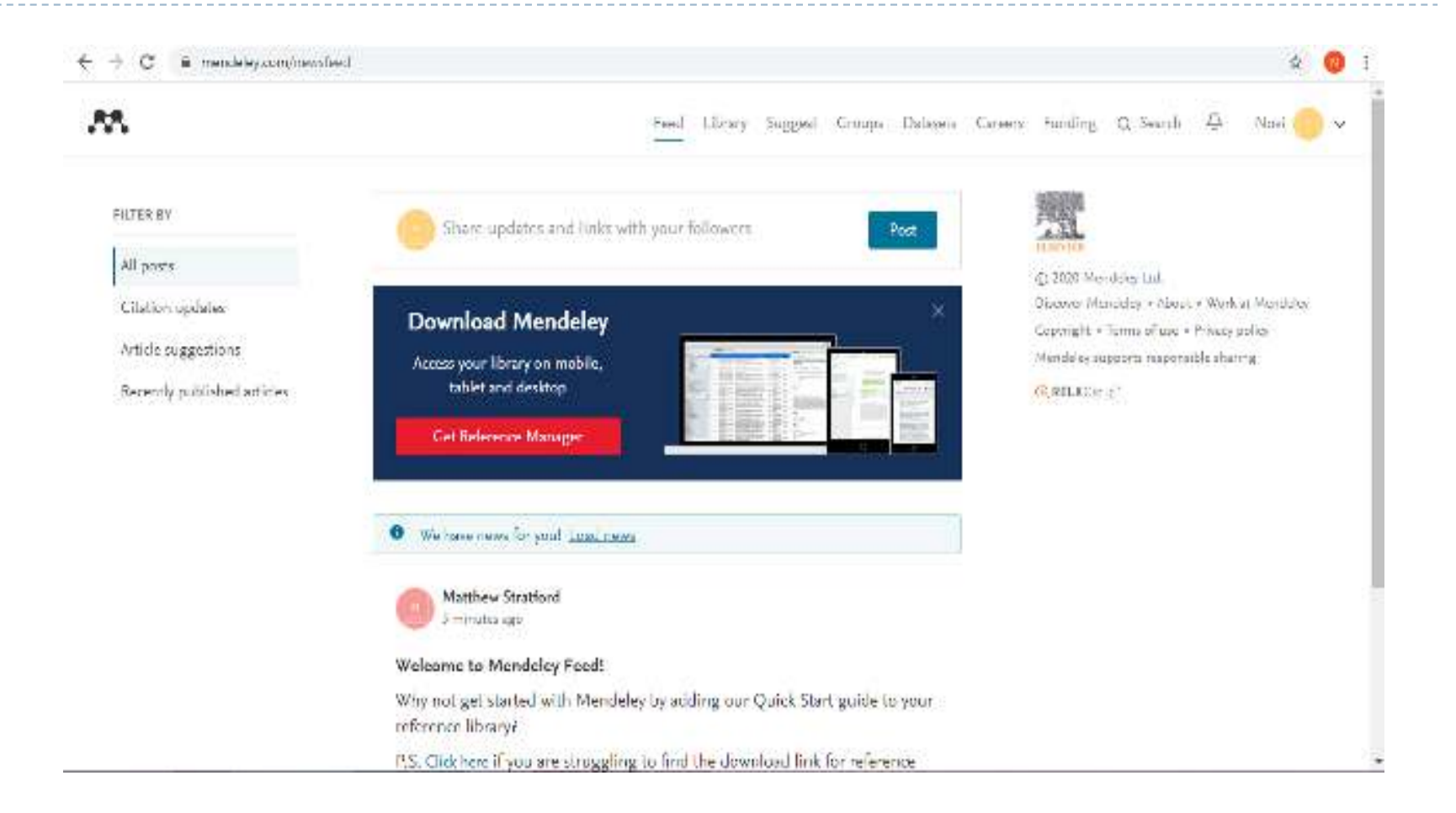

Atau anda dapat langsung men-download software Mendeley for desktop pada tombol download yang terletak di kanan atas jika sudah memiliki akun pada Mendeley

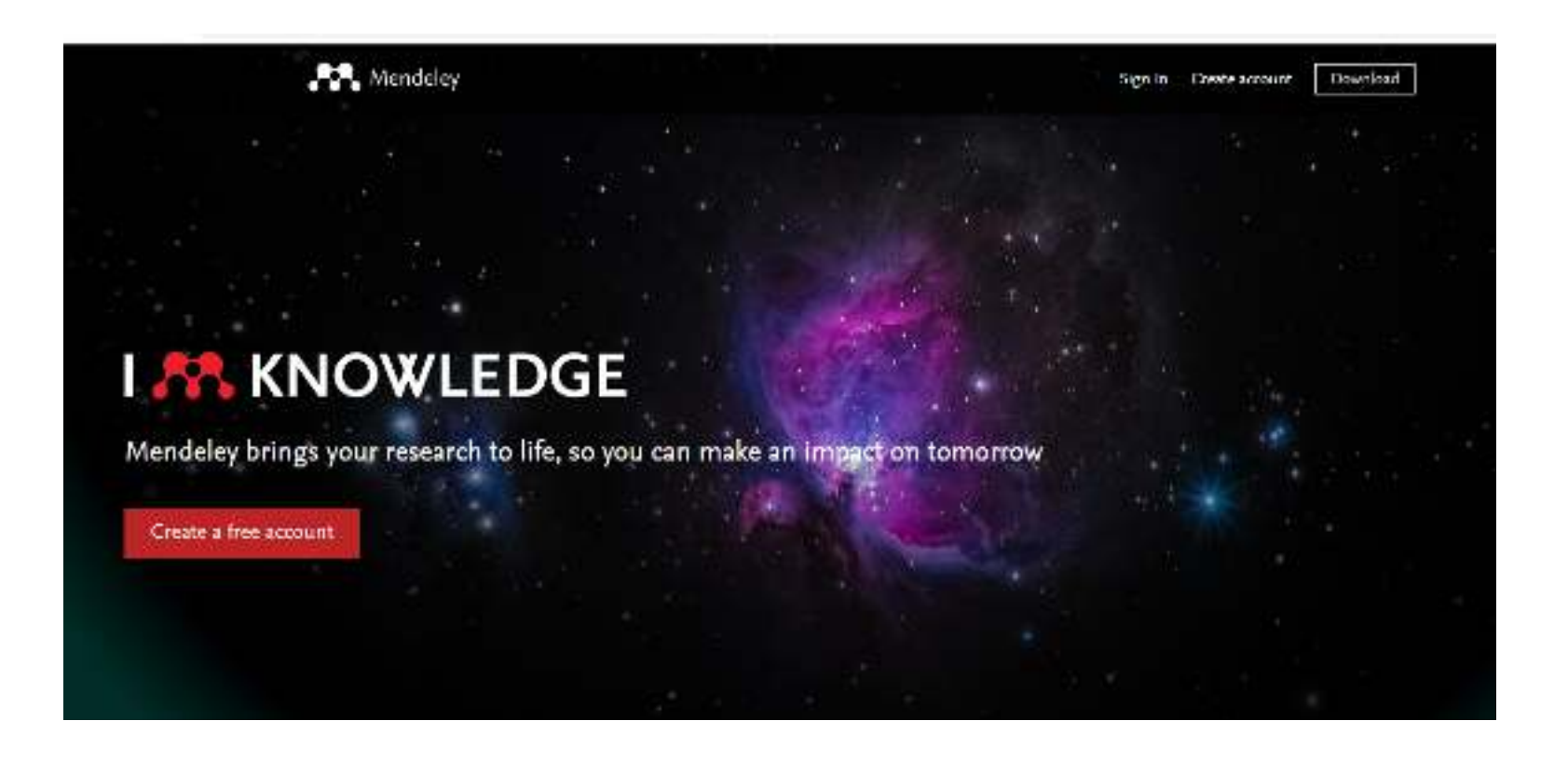

Kemudian, anda bisa membenahi *academic status dan discipline, pada "setting & privacy"* 

| A                                                                                                    | Feed Library Suggest Groups Datasets Careers Funding Q Se                                                                                                    | arch 🛆 Novi 🔍 🛁                                                                    |
|----------------------------------------------------------------------------------------------------|----------------------------------------------------------------------------------------------------|------------------------------------------------------------------------------------|
| Account<br>Subscription<br>Privacy<br>Profile Dpdates<br>Notifications<br>Job Preferences<br>Billing<br>Third-Party Apps | Account<br>Changing your basic account settings here will change them across other Elsevier products.<br>Enail address<br>meinovi82@gmail.com<br>First name<br>Novi<br>Last name<br>Inswati<br>Academic status<br>Unspecified | Sellings & privacy<br>Download Mendeley<br>Invite to Mendeley<br>Support<br>Lagoul |
|                                                                                                    | Unspecified V<br>Update                                                                                                    |                                                                                    |

## Akan muncul tampilan seperti dibawah dan kemudian klik academic status

| 9 C 🕯 | mendeley.com/settings/sccount/ |                                                                                                    | ŵ 🔇 |
|-------|--------------------------------|----------------------------------------------------------------------------------------------------|-----|
|       | Account                        | Account                                                                                                    |     |
|       | Subscription<br>Privacy        | Changing your basic account settings here will change them across other Elsevier products.                               |     |
|       | Notifications                  | mainovi8200gmail.com                                                                                                    |     |
|       | Job Preferences                | Brd owne<br>Nimi                                                                                                    |     |
|       | Billing<br>Third: Party Apps   | Last name<br>Trawati                                                                                                    |     |
|       | 11 52030 868290                | Academic status                                                                                                    |     |
|       |                                | Librarian                                                                                                    |     |
|       |                                | Lecture > Senior Lecturer                                                                                                |     |
|       |                                | Other<br>Professor<br>Professor - Associate Professor<br>Researcher<br>Studient - Rechelor                               |     |
|       |                                | Student -: Doctoral Student<br>Student -: Master<br>Student -: Pio. D. Student<br>Student -: Postgraduate<br>Unspecified |     |

# Kemudian klik discipline (Setelah terisi semua, kemudian klik "UPDATE".)

| Academic status                                                                      |     | 111 414 |  |
|--------------------------------------------------------------------------------------|-----|---------|--|
| (Illease)                                                                            | 140 |         |  |
| Librarian                                                                            |     |         |  |
| Discipline                                                                           |     |         |  |
| Social Sciences                                                                      | ~   |         |  |
| Computer Science<br>Decision Sciences                                                | -   |         |  |
| Design<br>Farth and Planetary Sciences                                               |     |         |  |
| Economics, Leonometrics and Finance<br>Foreigy                                       |     |         |  |
| Engineering<br>Engineering                                                           |     |         |  |
| humunology and Microbiology<br>Linguistics                                           |     |         |  |
| Materiais Science<br>Mathematics<br>Multi-invaria (Invitidae                         |     |         |  |
| Neuroscience                                                                         |     |         |  |
| Processions<br>Pharmacology, losicology and Pharmaceutical Science<br>Pharmaceutical |     |         |  |
| Physics and Astronomy                                                                |     |         |  |
| Psychology<br>Social Sciences                                                        |     |         |  |
| Deskipp, so it can be archived and exported from there.                              |     |         |  |
|                                                                                      |     |         |  |
| Close Mersdeley account                                                              |     |         |  |

Anda akan memiliki tampilan *profile seperti gambar di bawah ini. Di mana profile pada Mendeley, dapat disambungkan dengan profile pada laman yang lain, seperti ORCID dan Scopus.* 

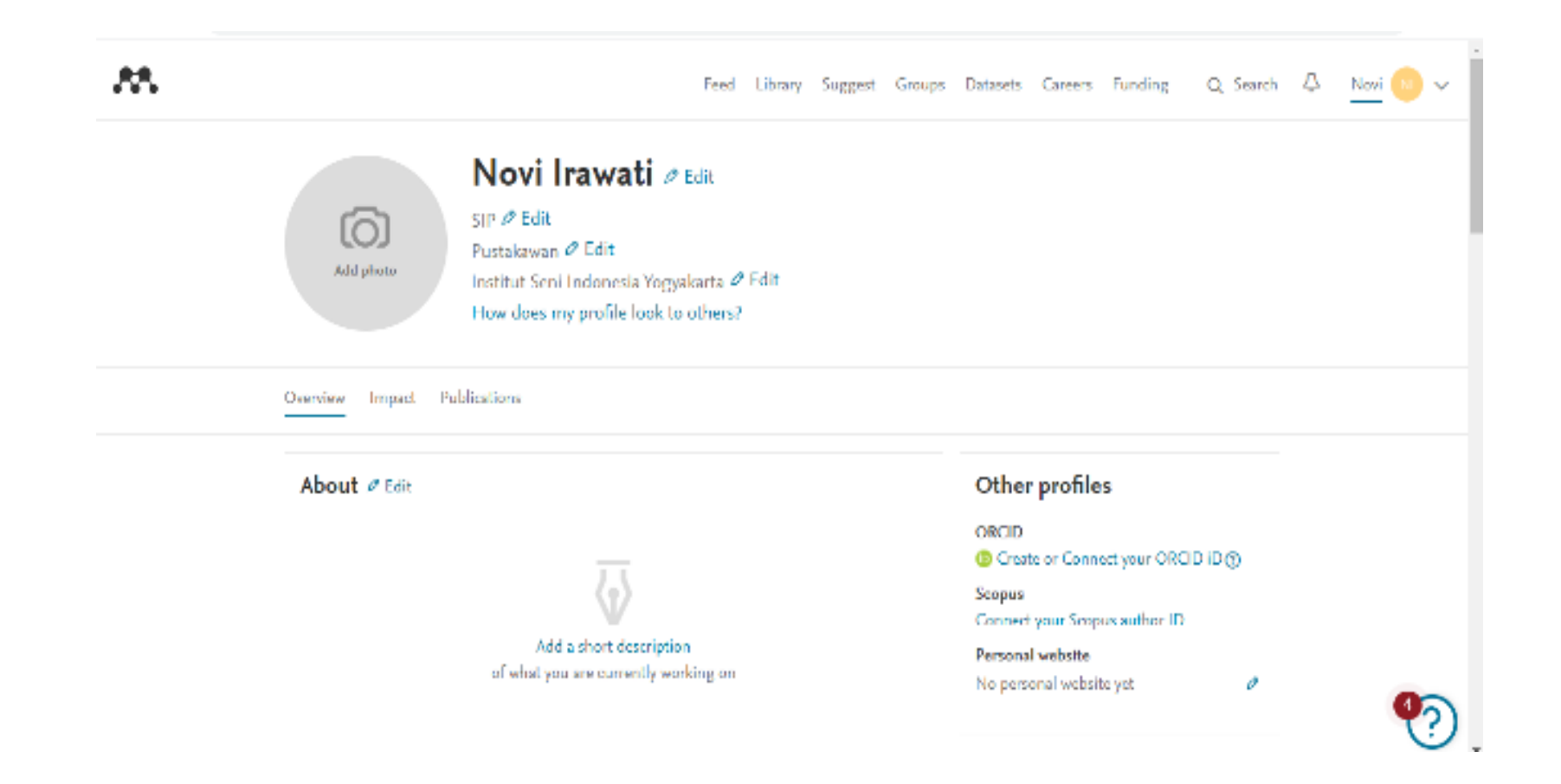

Menu Download Mendeley (klik pojok kanan atas, pada laman www.mendeley.com, ataupun pada laman *profile.)* 

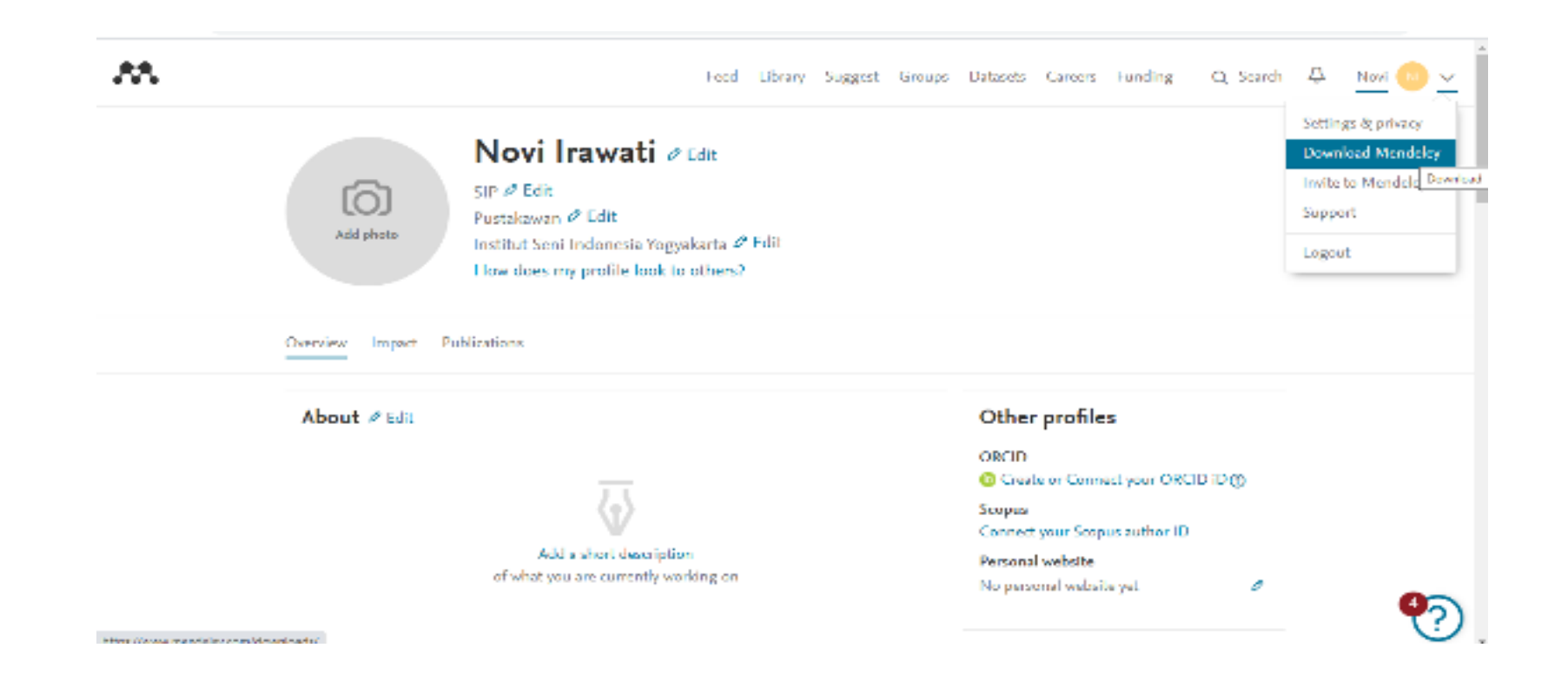

Terdapat tiga macam file untuk diunduh yaitu Reference Manager, Web Importer, Citation Plug-in, Get it on Google Play untuk android, dan Download on the AppStore untuk iPhone dan iPad app. Mendeley Reference Manager digunakan untuk komputer Dekstop for Windows 7 atau selanjutnya, merupakan laman yang akan menyimpan file PDF, berbagi penggunaan atau kolega, dan secara otomatis membuat backup dan penyelarasan file-file artikel yang anda miliki pada berbagai perangkat .

Mendeley Web Importer berguna untuk mengimpor artikel-artikel, halaman web dan dokumen lainnya secara langsung ke pustaka referensi anda dari search engine dan academic database. Mendeley Web Importer dapat dipakai dengan web browser seperti google chrome, firefox, opera, dan lainnya.

Mendeley Citation Plugin merupakan sebuah add-in yang berfungsi sebagai pembuat daftar pustaka/referensi/bibliografi dengan mudah. Citation Plugin digunakan pada saat anda membuat artikel dan pada ditempatkan pada Ms Word (termasuk Word for Mac) dan LibreOffice.

Aplikasi untuk android, iPhone, dan iPad tersedia pula dalam menu download ini.

## Download Reference Manager melalui menu akun tadi (kemudian klik download now)

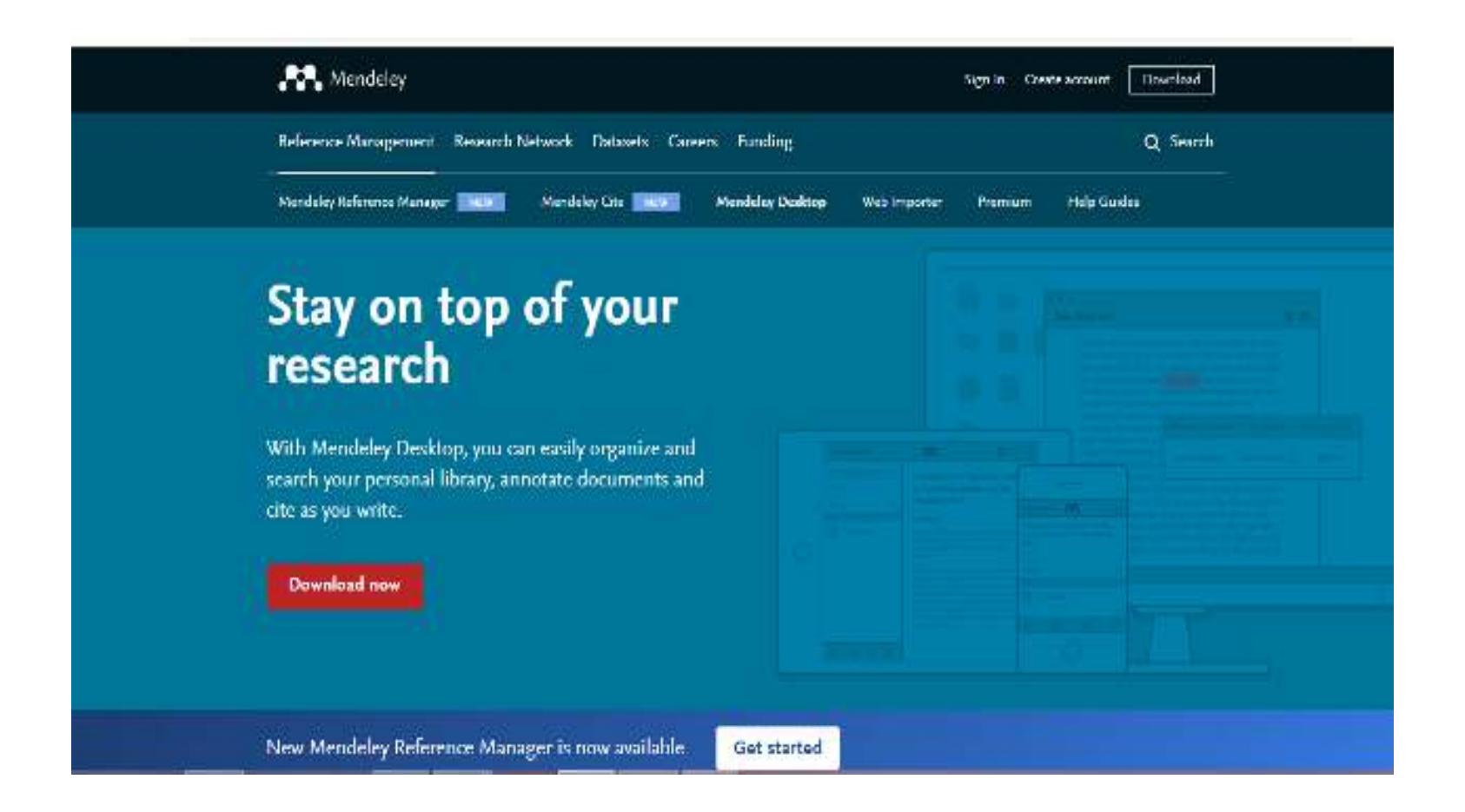

#### Maka akan muncul tampilan seperti berikut ini

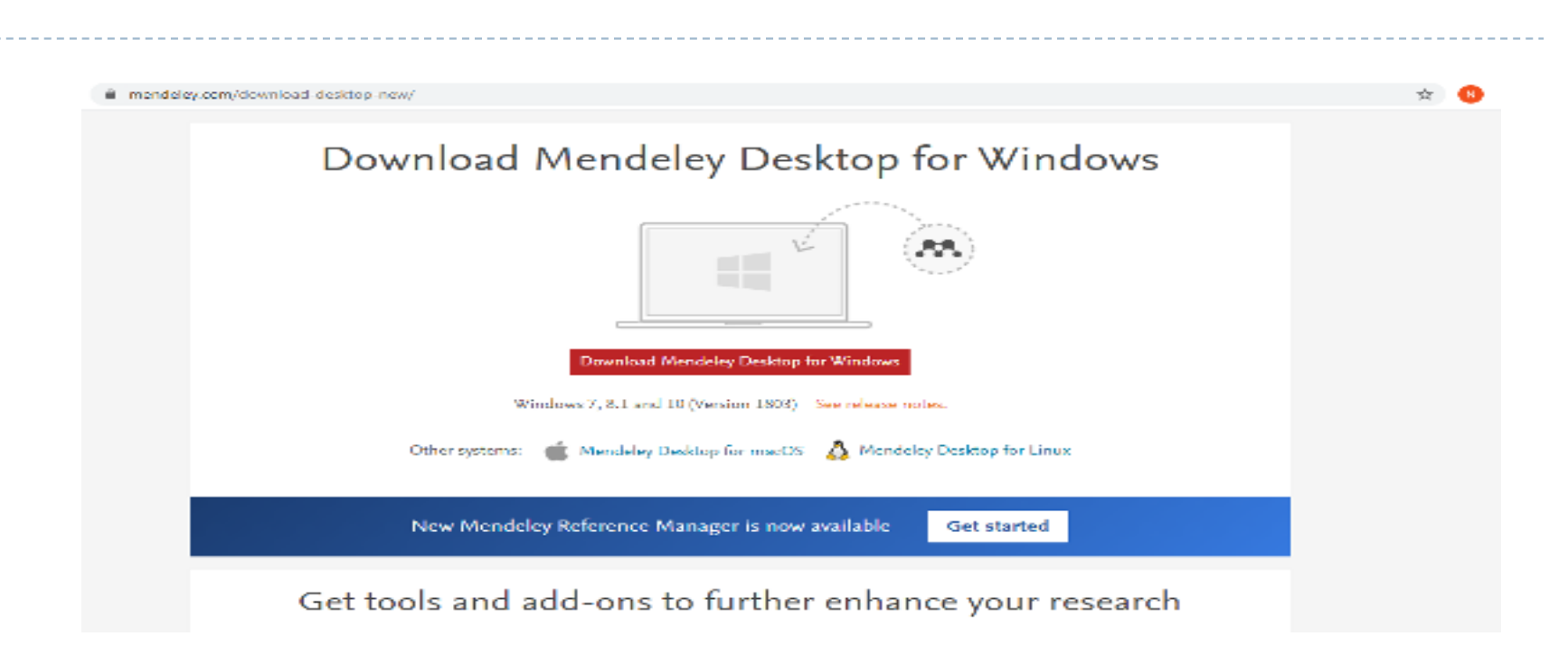

Jika Windows anda adalah windows 7, 8, dan 10 (versi 1803) maka klik "Download Mendeley Desktop for Windows" Namun jika Windows anda adalah windows 7 ke atas maka klik "New Mendeley Reference Manager is now available", dan akan menuju laman ini.

#### Maka akan muncul tampilan berikut ini dan klik download now

| -) C = m | endeley.com/bateresse-management/referance-manages |                                          |          |                              |                 |                                                                                                    |                                          |                       |          | 4      | C |
|----------|----------------------------------------------------|------------------------------------------|----------|------------------------------|-----------------|----------------------------------------------------------------------------------------------------|------------------------------------------|-----------------------|----------|--------|---|
|          |                                                    |                                          |          |                              | Sign            | nin : Dreate                                                                                                    | account Download                         |                       |          |        |   |
|          | Reference Management Research Network Datasets Ca  | eers Funding                             |          |                              |                 |                                                                                                    | Q Swarch                                 |                       |          |        |   |
|          | Mendeley Reference Manager 1831 Mendeley Cite 1800 | Mendeley D                               | aktup    | Web Importe                  | 6 00            | nemiam                                                                                                    | Halp Guidea                              |                       |          |        |   |
|          |                                                    | 27. Char                                 |          |                              |                 |                                                                                                    |                                          |                       |          |        |   |
|          | Mendeley                                           | and then                                 |          |                              |                 |                                                                                                    |                                          |                       | 10,9803  | ALC: N |   |
|          | Peference Manager                                  | ++++0+                                   | Albertan |                              |                 |                                                                                                    |                                          |                       | 1.100    |        |   |
|          | Reference Manager                                  | St. Atheneous                            |          |                              |                 | an hat is many too too                                                                                                    |                                          | too the               |          |        |   |
|          |                                                    | 1 Have been                              |          | Advent & Ballance            | -               |                                                                                                    | and the first state of the second states | The Barry Mark        |          | - 22   |   |
|          | Mendeley Reference Manager simplifies              |                                          |          | a Secto Street Intel         | ant 44          | wheel decomposition in the                                                                                                    | monitorial and so other think Sove 20    |                       | 10.029   |        |   |
|          | your workflow, so you can focus un                 | - TOR LEFTON                             |          | True Program                 | -               | - in uttrace these                                                                                                    | numeral line larger of the latter day.   | anopcani.             | -        |        |   |
|          | achieving your goals.                              | 100.000                                  | + 2      | Advanta i Derror             | die w           |                                                                                                    |                                          | - Proventier -        | Marrie   |        |   |
|          |                                                    | - Ted Rect                               |          | 0.1-10 <sup>2</sup> 4 8444 4 |                 | and the local distance of                                                                                                    |                                          | -                     | -        | 11     |   |
|          | Download Now                                       |                                          |          | Dimention as                 | 381             |                                                                                                    |                                          | in himse              |          |        |   |
|          |                                                    |                                          |          | 11-5000 FE BRIDE             |                 | part of any longitude that                                                                                                    | to the facility of the content           |                       | -        | 3:     |   |
|          |                                                    | Telus control                            | 410.00   | Theathering                  | 211 A           |                                                                                                    | w2200 in water                           | Art et Person         | 11.0104  | 40     |   |
|          |                                                    | magnetizes                               |          | 10040-1000 PT                | -               | and a remaining to take                                                                                                    | an management of a wet a wet             | opting the            | 10.04/04 | 10     |   |
|          |                                                    |                                          | 1.4.2    | A August Street on           | 1811 0          |                                                                                                    | construction following and               | 10.00 million         | 1,019    | н.     |   |
|          |                                                    | 1. (1.1.1.1.1.1.1.1.1.1.1.1.1.1.1.1.1.1. |          | A DOMESTIC ADDRESS.          | #1 4            | and a state of the state of the | a a rel a contrar construction of        |                       | -        | Π.     |   |
|          |                                                    | interpret plus                           | 1.0.0    | Deck Base of A               | <b>≠</b> 1 = 02 | e store the character                                                                                                    | www.Root.for.BALLBLaresconfigue.httl     | $\{a_i,a_i,a_{i+1}\}$ | 0,678    | 10     |   |
|          |                                                    |                                          |          |                              |                 |                                                                                                    |                                          |                       |          |        |   |

#### Akan muncul tampilan berikut ini klik "download now for windows"

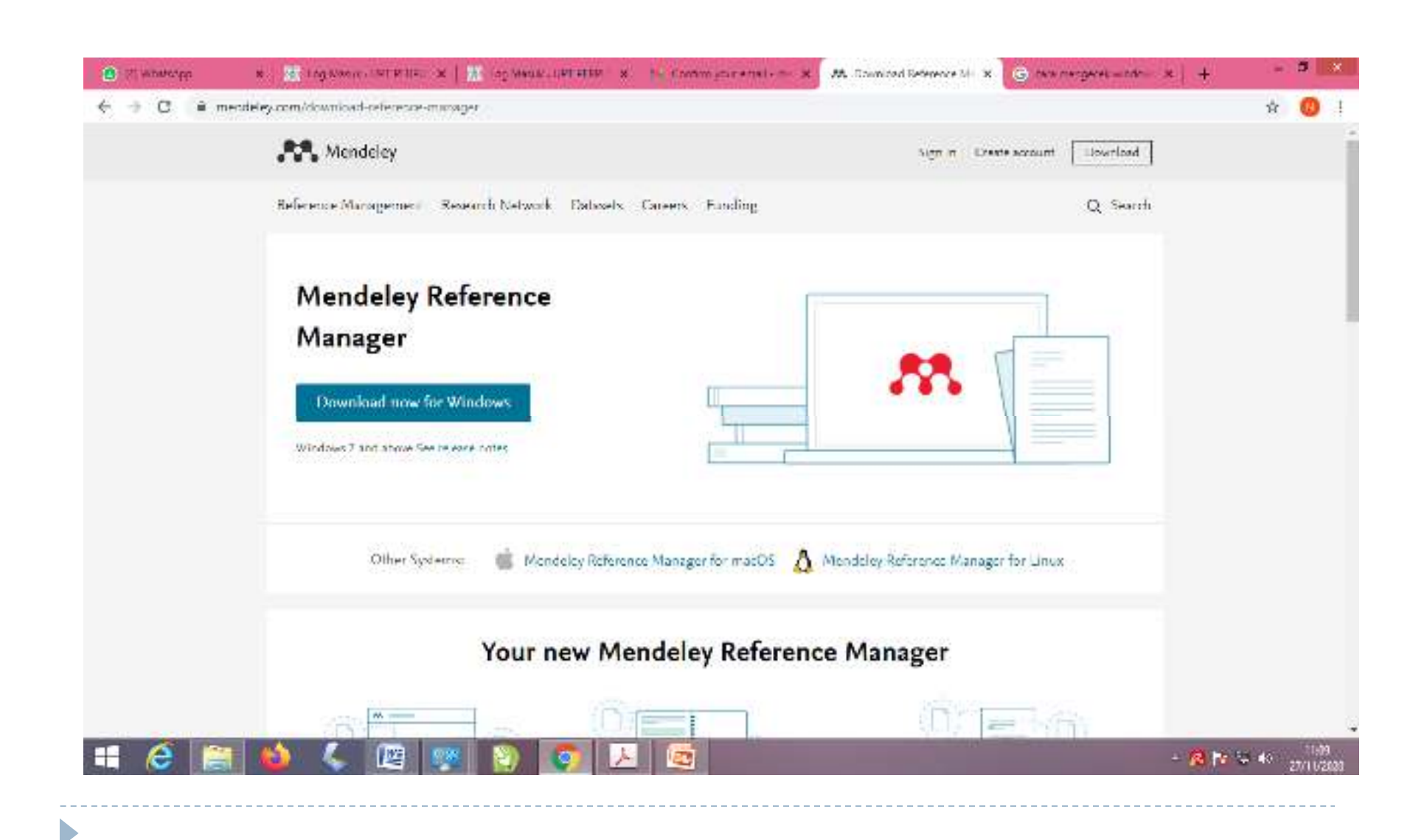

Kemudian jalankan hasil download dengan run, Pilih yang "Only for me" kemudian Klik Instal.

| Q4+1                                                                                                    | Application Topo             |                                               | Downioa                                                                                                    | ds                    |                                                 |     |                  |      |
|----------------------------------------------------------------------------------------------------|------------------------------|-----------------------------------------------|----------------------------------------------------------------------------------------------------|-----------------------|-------------------------------------------------|-----|------------------|------|
| nic lowe Share View                                                                                                    | Marage                       |                                               | - North Control of Control of Con |                       |                                                 |     |                  |      |
| Any The Copy path Any The Copy path Any The Copy Path Any The Copy Path Any The Copy |                              | New Orks                                      | en n 🖶 Select all<br>n — Select nans<br>nany 📴 Invertise effice<br>Galary                                                                                                    |                       |                                                 |     |                  |      |
| 🕘 🕘 🕈 🎑 + This PC + Los                                                                                                    | al Disk (C) > Users > PSRFU5 | Menoclev H                                    | eterance Manager Satur                                                                                                    |                       |                                                 | ~ 6 | Search Downleads | ٩,   |
| tevourtes                                                                                                    | Marrie                       | Channel had all days California               |                                                                                                    |                       | 560                                             |     |                  |      |
| 📰 Denittop                                                                                                    | 🚾 mendele                    | Who should this application be installed      | c for?                                                                                                    | 10.                   | 54,398.578                                      |     |                  |      |
| 🗽 Downloath                                                                                                    | The United of                | ***                                           |                                                                                                    |                       | 1.452.55                                        |     |                  |      |
| 🖳 Recent places                                                                                                    | THP-LACE                     | the state of the table of the second state of | Contract for successful to the second                                                                                                    | Threader              | 100,007,00                                      |     |                  |      |
|                                                                                                    | E ALZONIN                    |                                               |                                                                                                    | Juit / 10 101         | 2,046 (3)                                       |     |                  |      |
| Homogroup                                                                                                    | The Sector Aur               | -n-                                           |                                                                                                    |                       | 355 (D                                          |     |                  |      |
|                                                                                                    | 🔁 Sagan P                    | Areanciaho usos das compute                   | (Glueni)                                                                                                    |                       | NT (D)                                          |     |                  |      |
| This PC                                                                                                    | Tagan P                      | AT1                                           |                                                                                                    |                       | MT KIN                                          |     |                  |      |
| a Dakup                                                                                                    | The Selfar S                 | (E) Drief for the (HERPOS)                    |                                                                                                    |                       | 31,695,513                                      |     |                  |      |
| / Documents                                                                                                    | zopanet,                     | ja-                                           |                                                                                                    |                       | 19 ×E                                           |     |                  |      |
| Downloads                                                                                                    | C Zeem_e                     | m_                                            |                                                                                                    |                       | 82°%B                                           |     |                  |      |
| Ju Music                                                                                                    | Chiomed                      | Sta                                           |                                                                                                    |                       | 00.155 KB                                       |     |                  |      |
| pl. Pictures                                                                                                    | Colored                      | Set First-restal for Garage user priv-        |                                                                                                    |                       | 1,287 KB                                        |     |                  |      |
| # Videos                                                                                                    | Com La                       | m_                                            |                                                                                                    |                       | 82 KB                                           |     |                  |      |
| and Disk (C.)                                                                                                    | TA KATALO                    | G . Parskie: Kalen tra Herepie 20,0           |                                                                                                    |                       | 12,821 ×B                                       |     |                  |      |
| Call Local Date (0.5                                                                                                    | TH Peringk                   | cla                                           | (a) (a)                                                                                                    | Conve                 | T-10 <e< td=""><td></td><td></td><td></td></e<> |     |                  |      |
| Call Local Care (L.)                                                                                                    | TE 53814 23                  | 018                                           | -1155                                                                                                    | 1 1 1 1 1             | 2, 2,3 × E                                      |     |                  |      |
| 1000000                                                                                                    | WI KODE PS                   | 009                                           |                                                                                                    |                       | 13 %8                                           |     |                  |      |
| - Certovane                                                                                                    | ()- 1026 ()+                 | 10 T                                          | 02/10/2025/0/10                                                                                                    | Asour Actual Co.      | CTICKB                                          |     |                  |      |
|                                                                                                    | DE 00 Nom                    | un 20 Cumun 2005                              | 22/10/2020 13:20                                                                                                    | ADDIALOUGHL.          |                                                 |     |                  |      |
|                                                                                                    | 19 Million                   | FEBT DV 2010 2013 Loss                        | 10/10/2023 0:00                                                                                                    | A Research Three B    | 10,200,000                                      |     |                  |      |
|                                                                                                    | The second                   | L days 70 145 201007 25247                    | 10 10 circl 12 cl                                                                                                    | Adder Acarber 5       | 77.25                                           |     |                  |      |
|                                                                                                    | To grade and                 | 14.1.91                                       | 19/14/2003 10:35                                                                                                    | Anothe Acceler 1      | 412 610                                         |     |                  |      |
| 8 kems 1 kem selected 51,1 MB                                                                                                    | The Australia                | 04.17.D                                       | CONTRACT IN THE                                                                                                    | and the second states | 414.60                                          |     |                  | 100  |
| Contraction of the local division of the local division of the loc |                              |                                               | and the second second se                                                                                                    |                       |                                                 | _   |                  | 1000 |

D

#### Kemudian klik finish

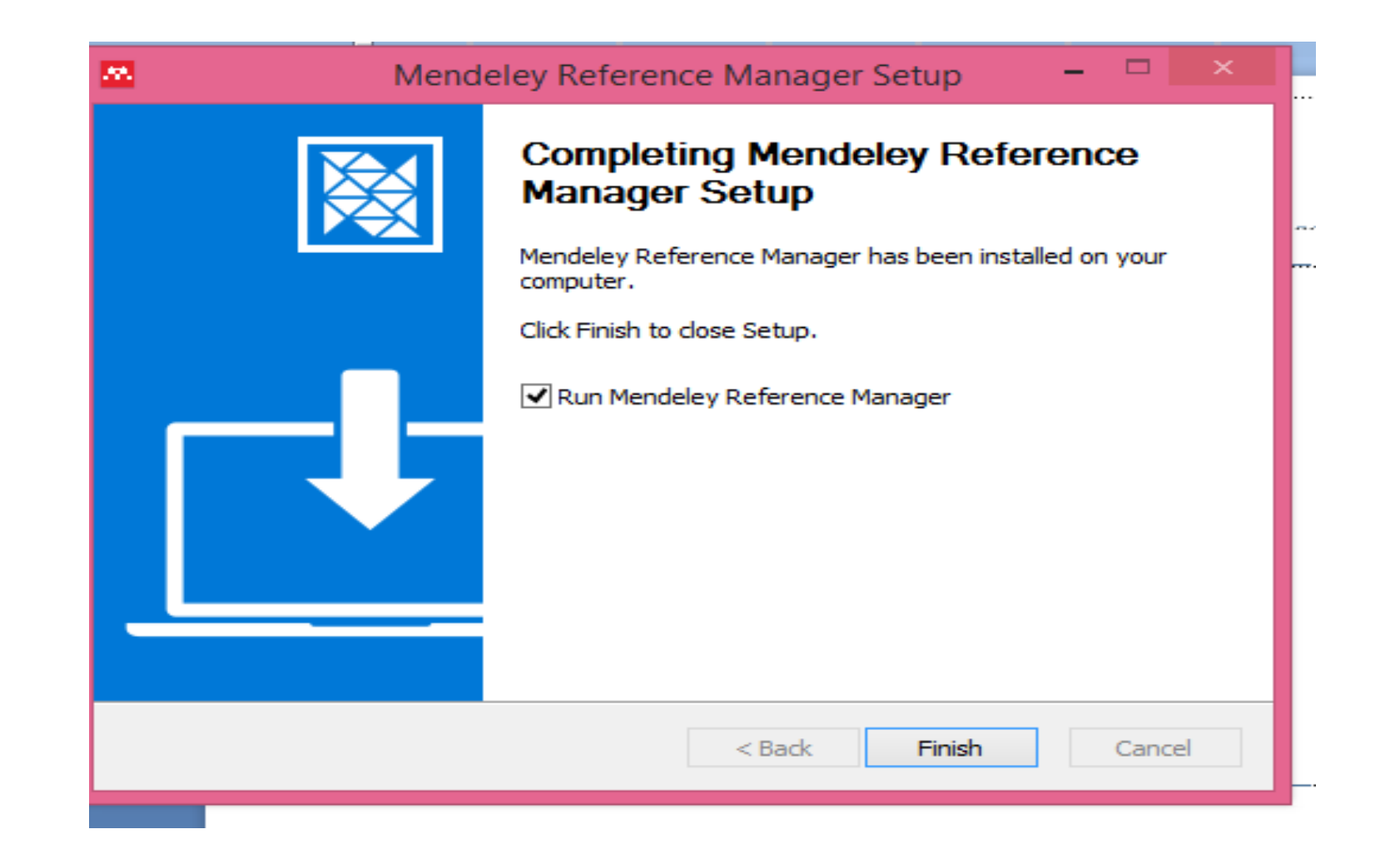

#### Maka tampilan akan seperti ini

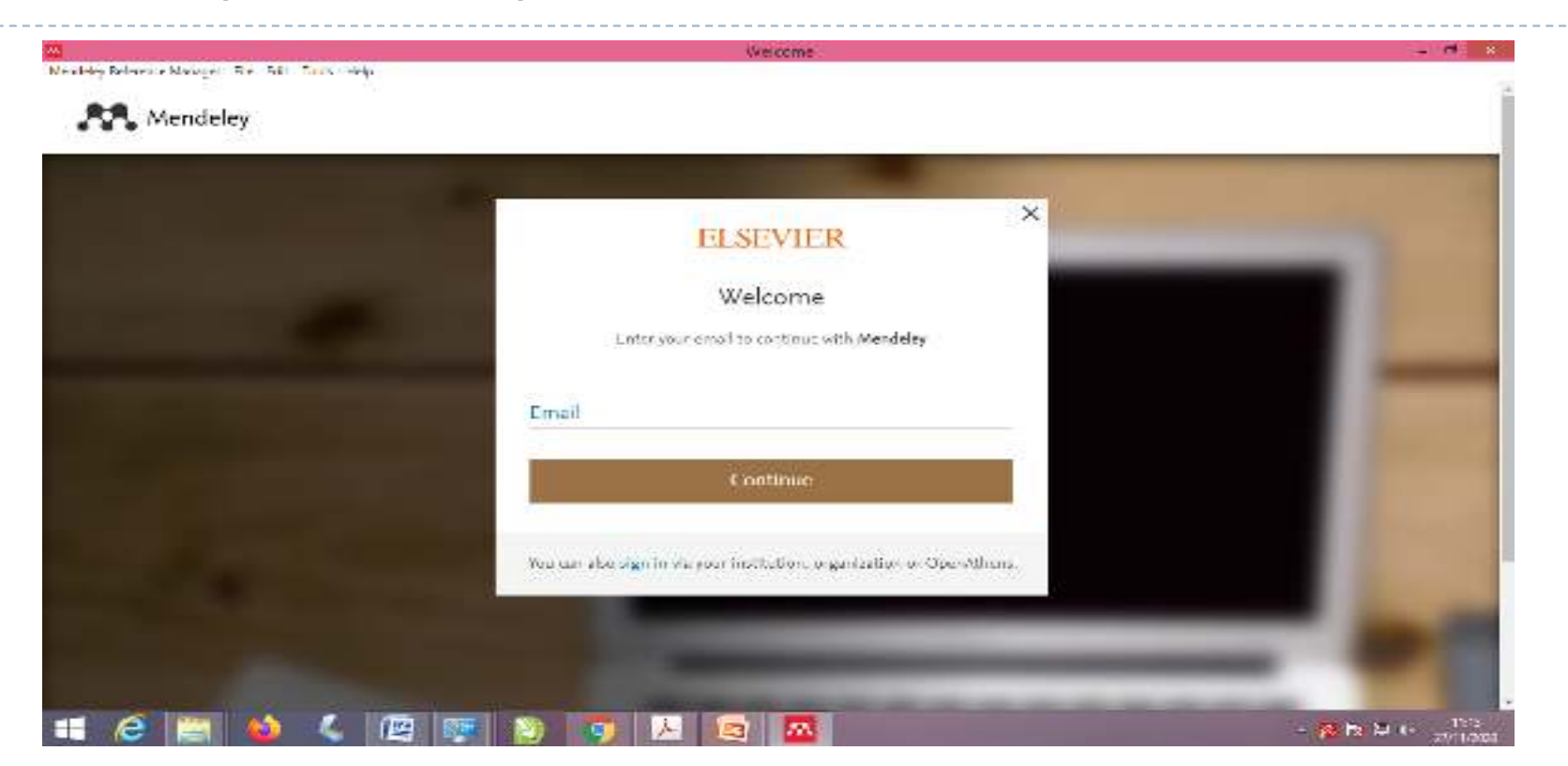

Isikan dengan alamat email yang telah anda daftarkan dan passwordnya. Kemudian, pada *desktop laptop/komputer anda akan muncul, ikon Mendeley* . Silakan cek untuk *Stay Signed In jika anda menggunakan perangkat pribadi, namun uncheck jika perangkat yang anda gunakan, adalah perangkat umum* 

## Atau seperti ini

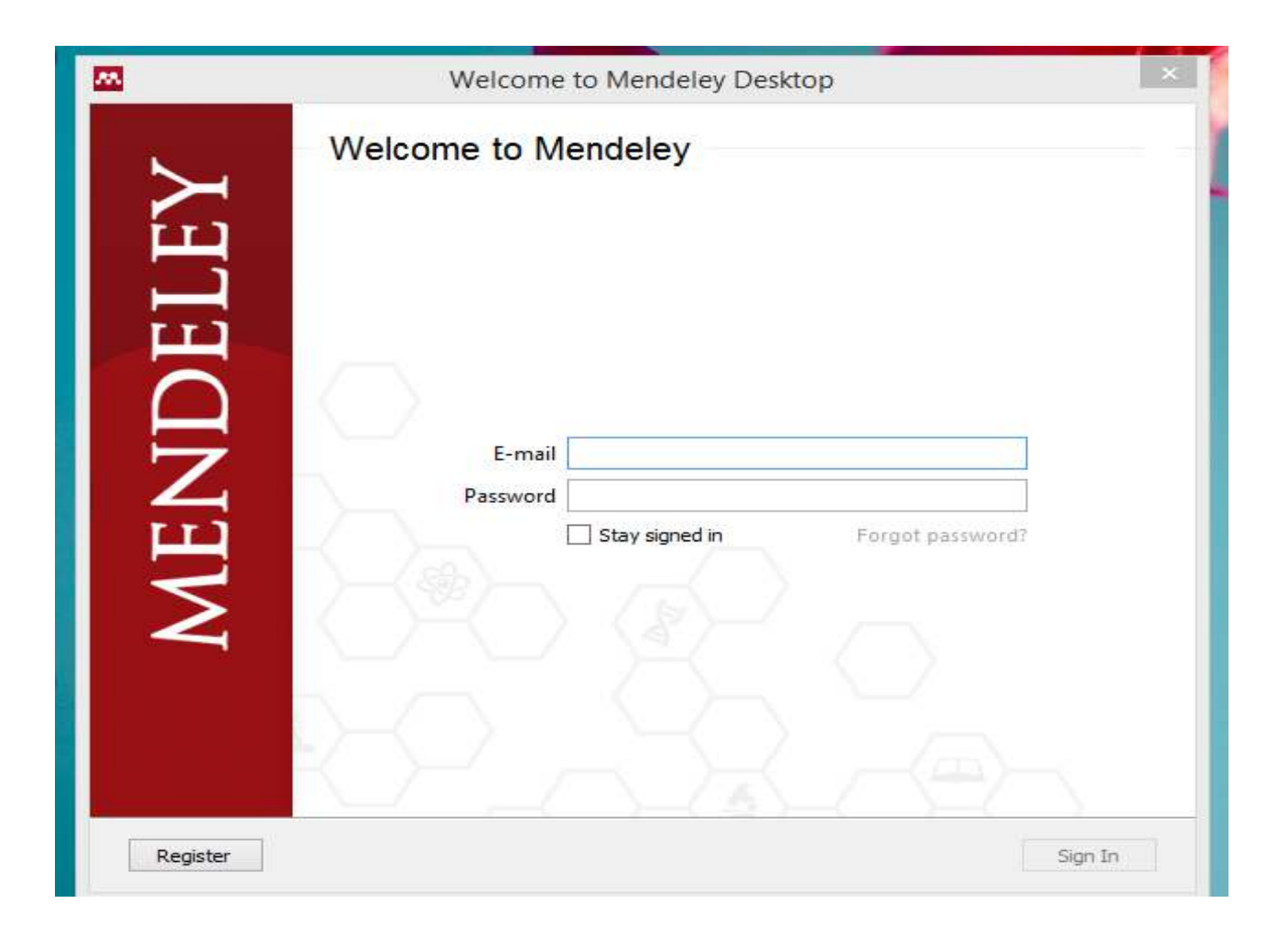

#### Interface / tampilan Mendeley: "My Library"

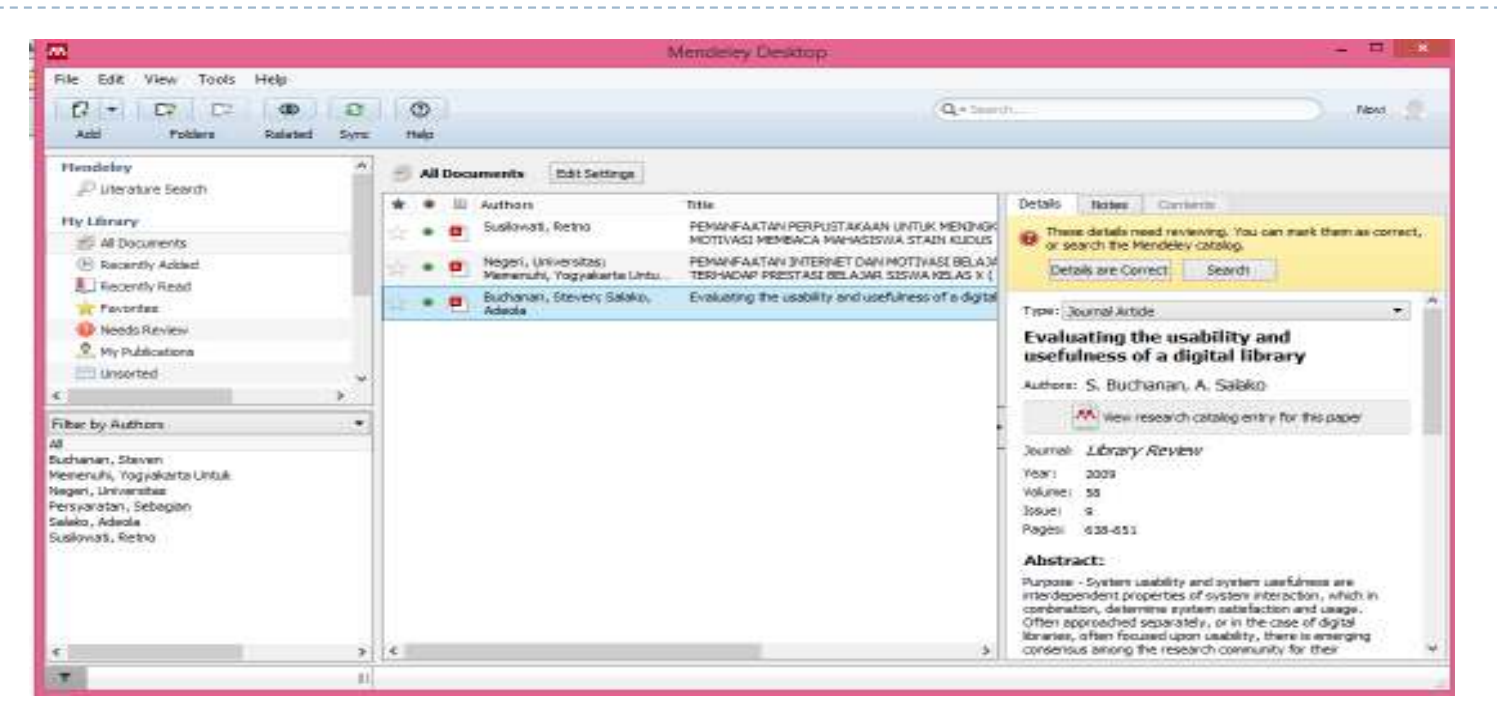

Interface mendeley desktop terdiri dari tiga bagian :

Kolom sebelah kiri (*left panel*), *menampilkan seluruh sumber daya koleksi referensi yang anda miliki. "My Library" terbagi dalam folder atau kelompok.* Beberapa folder secara otomatis disediakan oleh Mendeley, seperti recently added, favorites.

- Kolom tengah, menampilkan rincian daftar sumber daya yang dipilih pada kolom kiri.
- Kolom kanan (right panel), menampilkan detail informasi dari koleksi terpilih di kolom tengah.
- Sedangkan "toolbar", berisi ikon-ikon tugas umum, seperti menambah dan menghapus dokumen, melakukan sinkronisasi dan sebagainya. Termasuk "drag and drop" maupun "right click".

#### Menambah Dokumen

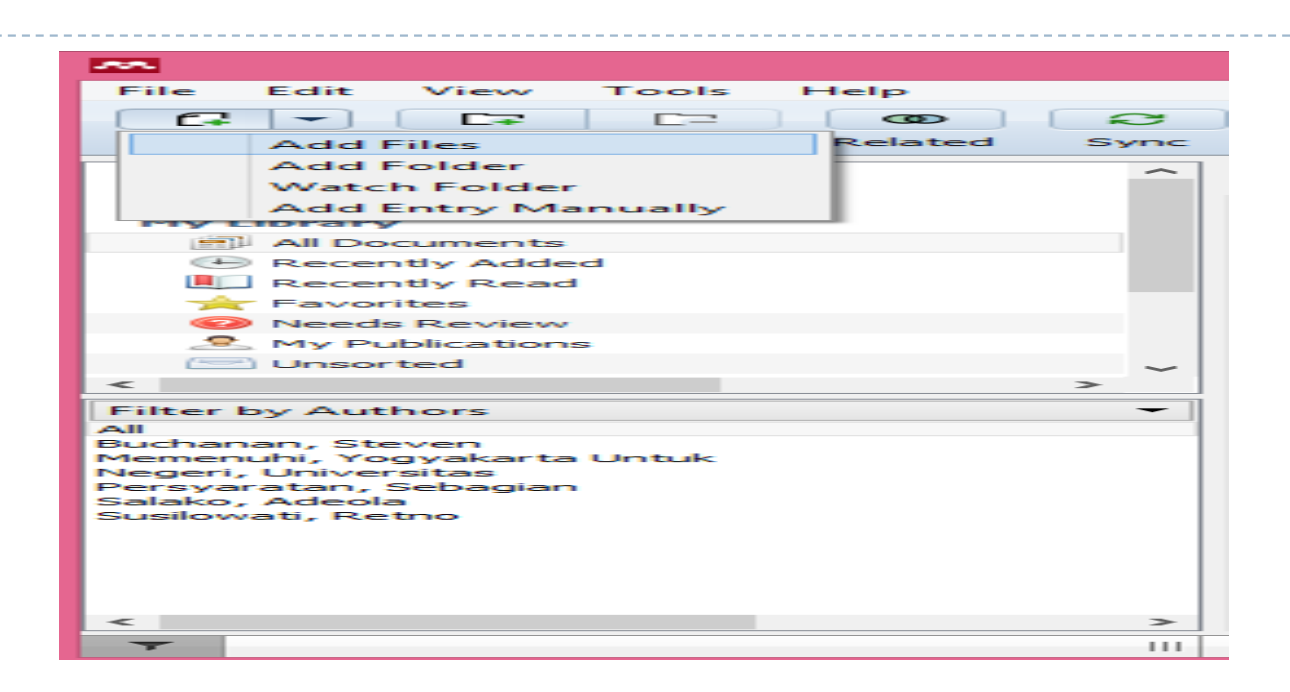

Klik ikon "Add file" pada menu bar untuk menambahkan dokumen ke dalam Mendeley.

- a. Add file: menambah dokumen satu per satu
- b. Add folder: menambah dokumen satu folder sekaligus
- c. Watch folder: penambahan dokumen dalam folder secara otomatis akan ditambahkan dalam Mendeley
- d. Add entry manual: menambahkan data secara manual

#### Sinkronisasi ke dalam Mendeley Web

Fitur sinkronisasi sangat bermanfaat ketika anda bekerja pada perangkat yang berbeda-beda. Dengan mengaktifkan fitur sinkronisasi, maka file-file PDF yang anda miliki dalam Mendeley, akan disimpan juga dalam web server Mendeley sehingga dapat diakses dari tempat dan perangkat yang berbeda

| ?                         |                                      |
|---------------------------|--------------------------------------|
| Help                      |                                      |
| All Documents             | Hide Settings                        |
| Synchronization opti      | ons:                                 |
| Synchronize attache       | d files                              |
| Synchronize attached file | es of documents in selected folders: |
| My Publications           |                                      |
| -                         |                                      |
|                           |                                      |
|                           |                                      |
|                           |                                      |
|                           |                                      |
|                           |                                      |
|                           |                                      |
|                           |                                      |
|                           |                                      |
|                           |                                      |
|                           |                                      |
|                           |                                      |
|                           |                                      |
|                           |                                      |
|                           |                                      |
|                           |                                      |
| Select All Folders Des    | elect All Folders                    |

Langkah sinkronisasi: 1. Pilih "All Documents" pada panel "My Library" (left panel) 2. Pilih "Edit setting" 3.Cek "Synchronize attached files" 4. Klik "Save & Sync"

#### Mengelola dokumen

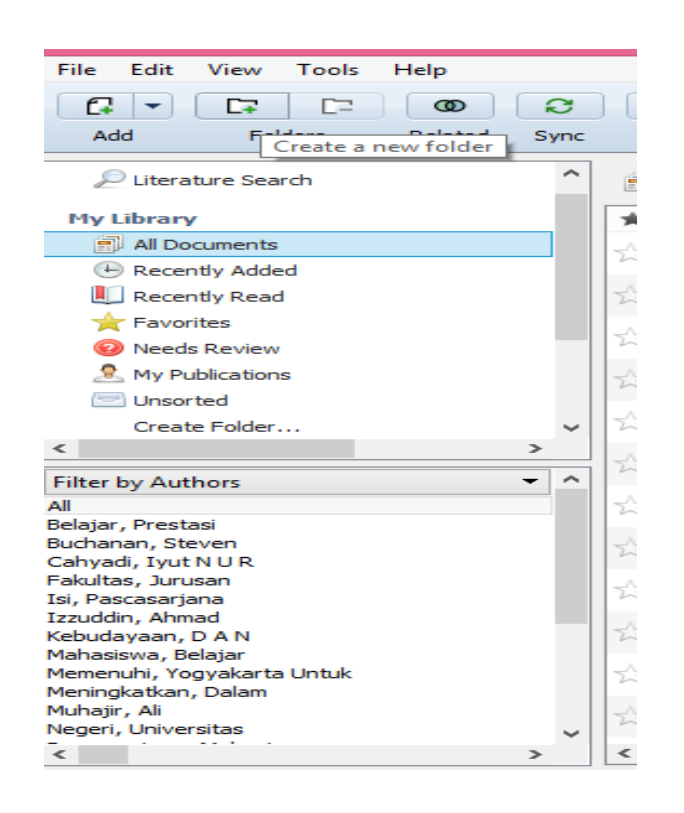

1. Arahkan kursor pada "My Library" (left Panel) dan klik "All Document"

2. Klik ikon "Create New Document" pada baris menu. Ketikkan nama *folder yang anda inginkan dan tekan "Enter"* 

NOTE: Folder dan subfolder digunakan untuk mengumpulkan dokumen yang memiliki kesamaan topik bahasan

#### Pencarian pintar

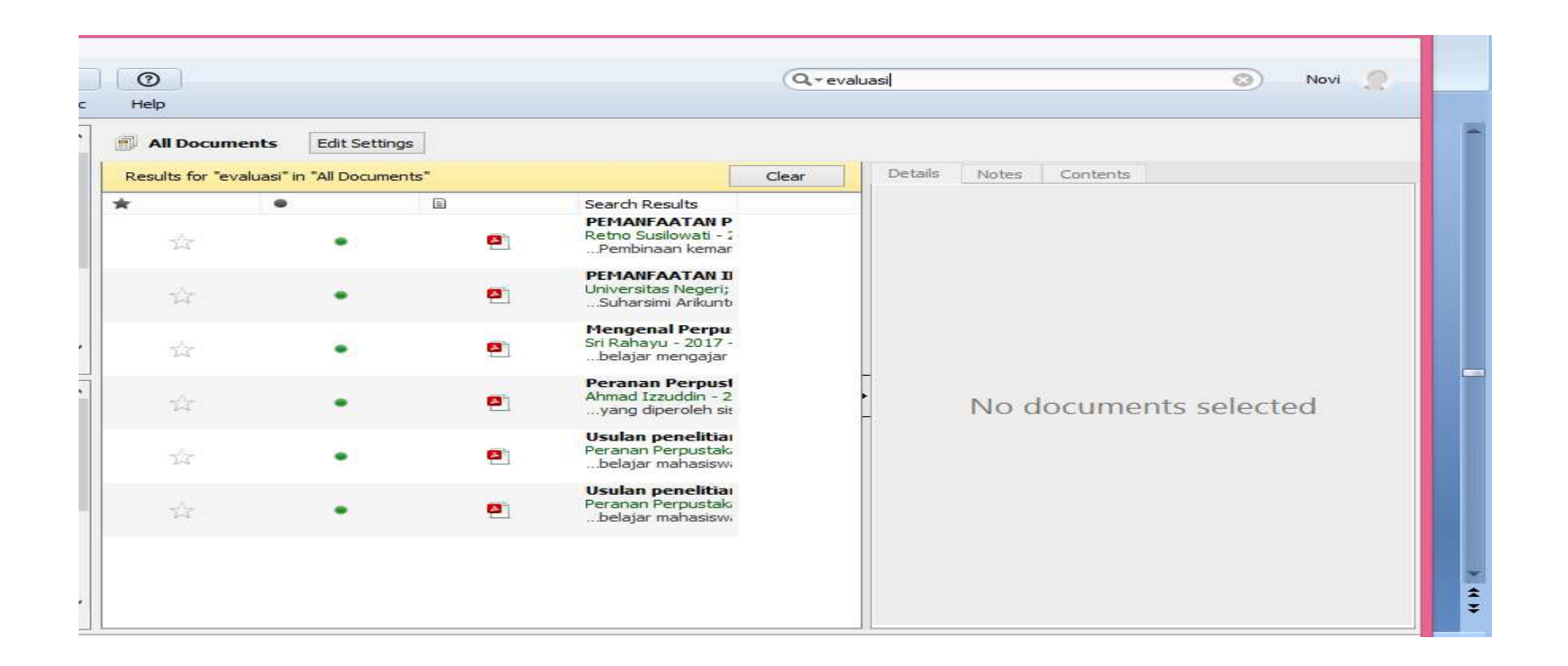

- 1. Ketikkan pada kolom pencarian, kata yang diinginkan untuk pencarian artikel
- 2. Pencarian dapat dilakukan berdasarkan pengarang, judul, nama terbitan, tahun dan catatan

#### Membaca dan menambahkan catatan penting

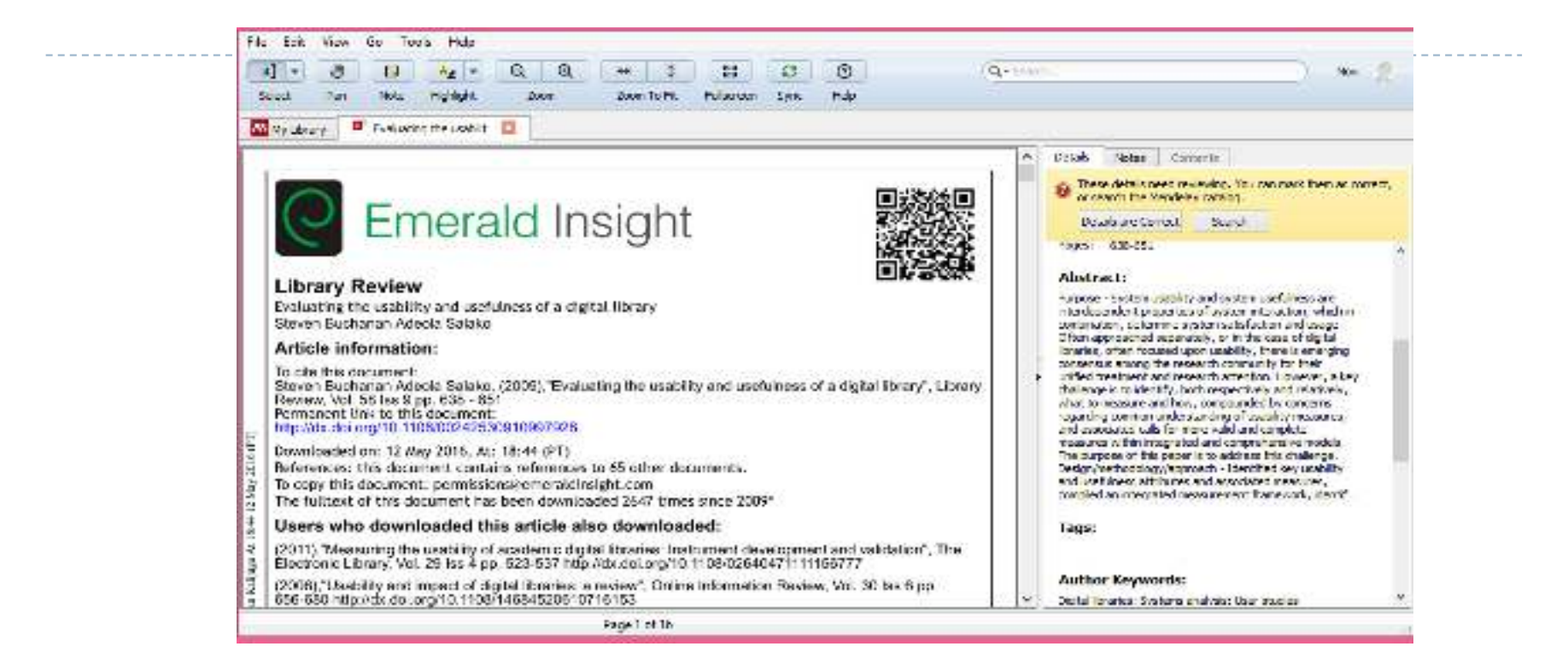

1. Buka artikel/file PDF dengan mengklik dua kali pada judul artikel yang ada pada "central panel".

2. Klik ikon "Highlight" pada baris menu dan tandai teks/paragraf penting pada artikel tersebut.

3. Klik ikon "Note" pada baris menu, apabila anda ingin menambahkan catatan khusus, atau memberikan tanggapan pada bagian tertentu pada artikel yang sedang dibaca.

Sebelum membuat sitiran dan daftar pustaka, pastikan Mendeley sudah terintegrasi dengan software pengolah kata yang anda miliki.

- Menginstal MS Word Plugin
- I. Klik menu "Tool" pada baris menu Mendeley dan pilih "Install MS Word Plugin" untuk mengintegrasikan Mendeley pada MS Word
- 2. Apabila aplikasi MS Word sedang dalam keadaan aktif, maka Mendeley akan memberitahu dan melakukan permintaan untuk menutup aplikasi tersebut.
- 3. Klik "YES" untuk melanjutkan proses instalasi

#### Seperti pada tampilan dibawah ini

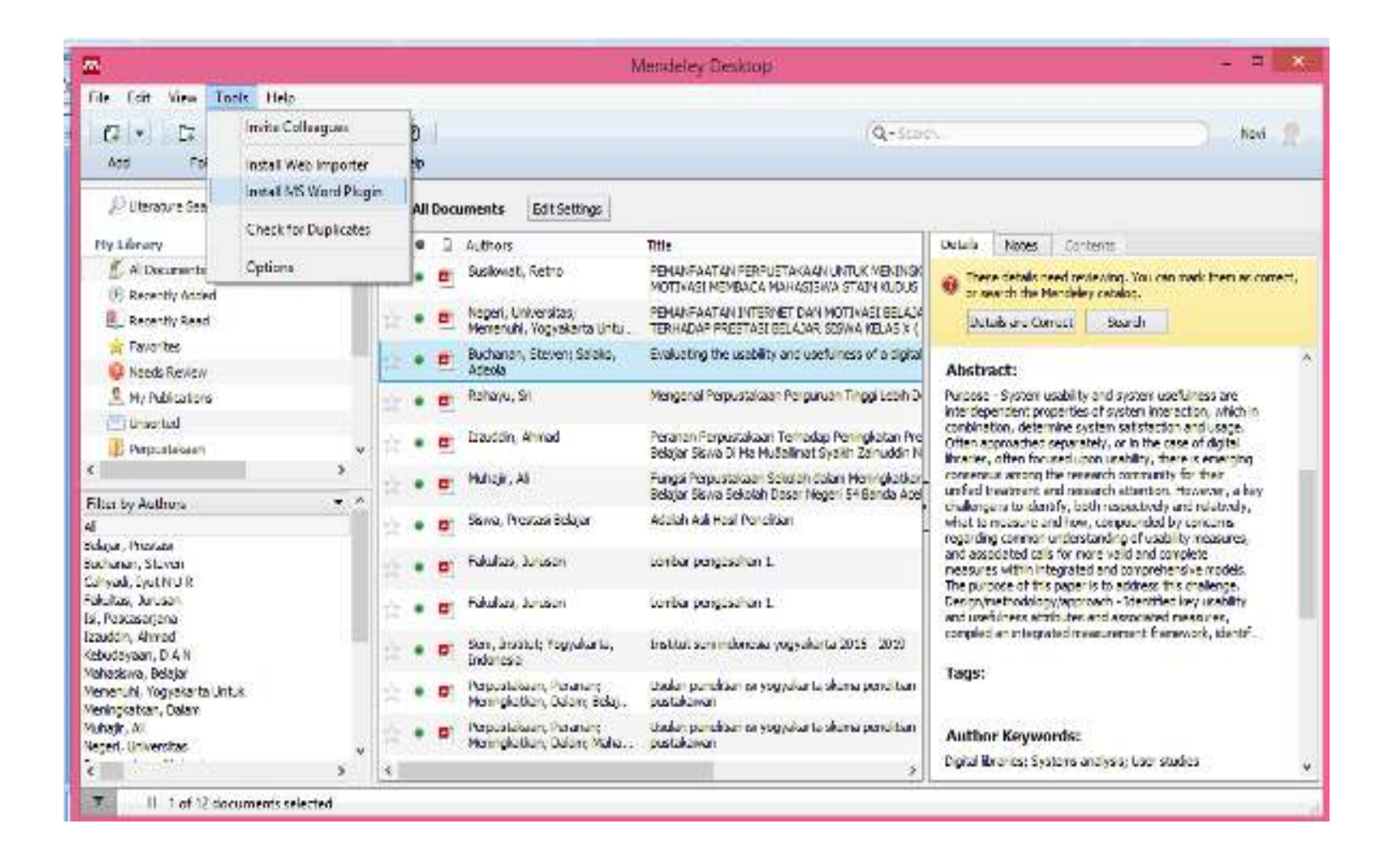

#### Tampilan pada Ms World

| ote<br>pte * | Image: Second state of the second state of the second | Manage Sources<br>Manage Sources<br>Style: APA *<br>Disert<br>Citation * Bibliography * | Insert Table of Figures<br>Update Table<br>Insert<br>Caption | Mark<br>Entry |
|--------------|----------------------------------------------------------------------------------------------------|-----------------------------------------------------------------------------------------|--------------------------------------------------------------|---------------|
| G.           | Mendeley Cite-O-Matic                                                                                                    | Citations & Bibliography                                                                | Captions                                                     | Index         |
|              |                                                                                                    | 76 (f 16 (f                                                                             |                                                              |               |
|              |                                                                                                    |                                                                                         |                                                              |               |

Buka menu "View", lalu pilih "Citation Style", pilih yang dikehendaki.

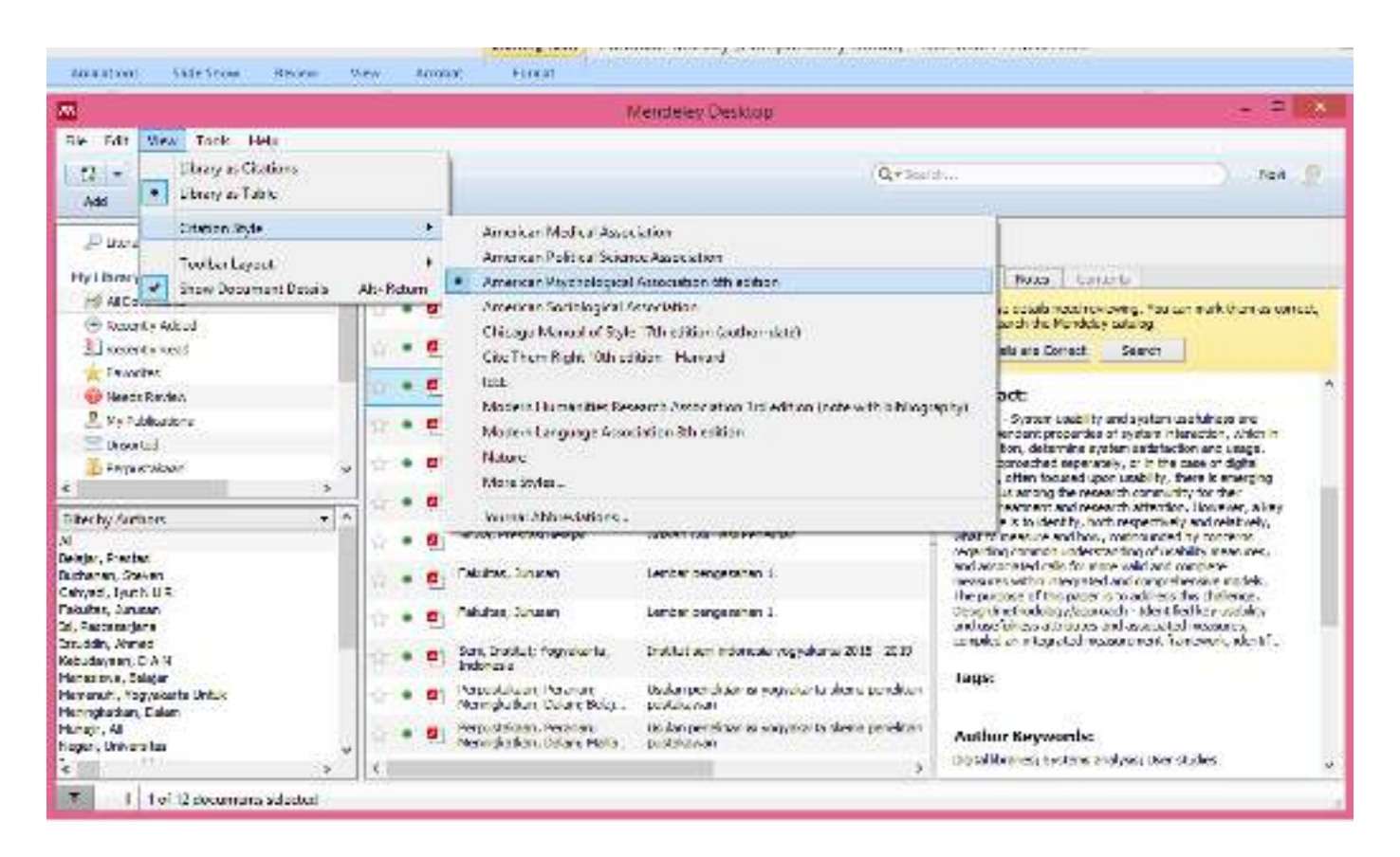

Pilihan "Citation Style" pada Mendeley, secara otomatis mengubah pilihan "Citation Style" pada Ms Word. Tampilan pada Ms Word akan seperti ini.

| Home Insert Page Layout | t References Mailings | Review View                                                                                         | Acrobat                                                                                                    |                                                                |              | ٥                    |
|-------------------------|-----------------------|----------------------------------------------------------------------------------------------------|----------------------------------------------------------------------------------------------------|----------------------------------------------------------------|--------------|----------------------|
| Table of Contents *     | Christert Endnote     | indo 🔲 inser<br>efresh 🗖 Opei<br>xport as * Style: Ar                                               | ert Bibliography<br>en Mendeley<br>Imerican Psych                                                                                                    | Insert Table of Figures                                        | Ark<br>Entry | Citation             |
| Table of Contents Foo   | otnotes 🕼             | Mendeley Cite-C A                                                                                   | American Medical Association 11th edition                                                                                                    | \$                                                             | Index        | Table of Authorities |
|                         | (+2+1+1+)             | V . 1 1 . 1 . 2 . AI                                                                                | American Political Science Association                                                                                                    | 1.16.1.2.1.                                                    | 18'          | 5                    |
| 20 19 18 19 17 16 15 1  |                       | Perpustakaan<br>adalah pustal<br>perpustakaan<br>ISI Xogyakar<br>& Salako, 20 M<br>Kata Kunci : Efe | merican Psychological Association /th edition<br>American Sociological Association 6th edition<br>Ehicago Manual of Style 17th edition (author-date)<br>Ete Them Right 10th edition - Harvard<br>EEE<br>Modern Humanities Research Association 3rd edition (no<br>Modern Language Association 8th edition<br>Nature<br>More Styles<br>fektrivitas, Alih media, Koleksi digital | elitian ini<br>anajemen<br>observasi,<br>ustaka di<br>Buchanan |              | *                    |

Pindahkan kursor ke bagian teks yang memerlukan sitasi. Pilih menu "References", klik "Insert Citation", lalu akan muncul kotak Mendeley.

| Home met Togelageld Anterense                                                                                                    | Malings Senters View Accelul                                                                                                    |
|----------------------------------------------------------------------------------------------------|----------------------------------------------------------------------------------------------------|
| Toble of Controls - Controls - Co | O Unico   D Unico   D Unico <t< th=""></t<> |
| Teste al contrario - Matteriores - Ma                                                                                                    | Wenter Grad Wile Colour & Bellug and Califys hore failed fully des                                                                                                    |
|                                                                                                    | Mendeley/Chaine Ellin   Problem minor Sciences minores   Problem minores   Problem minores                                                                                      |

Cari referensi yang ingin disisipkan dengan memilih salah satu diantara dua cara berikut.

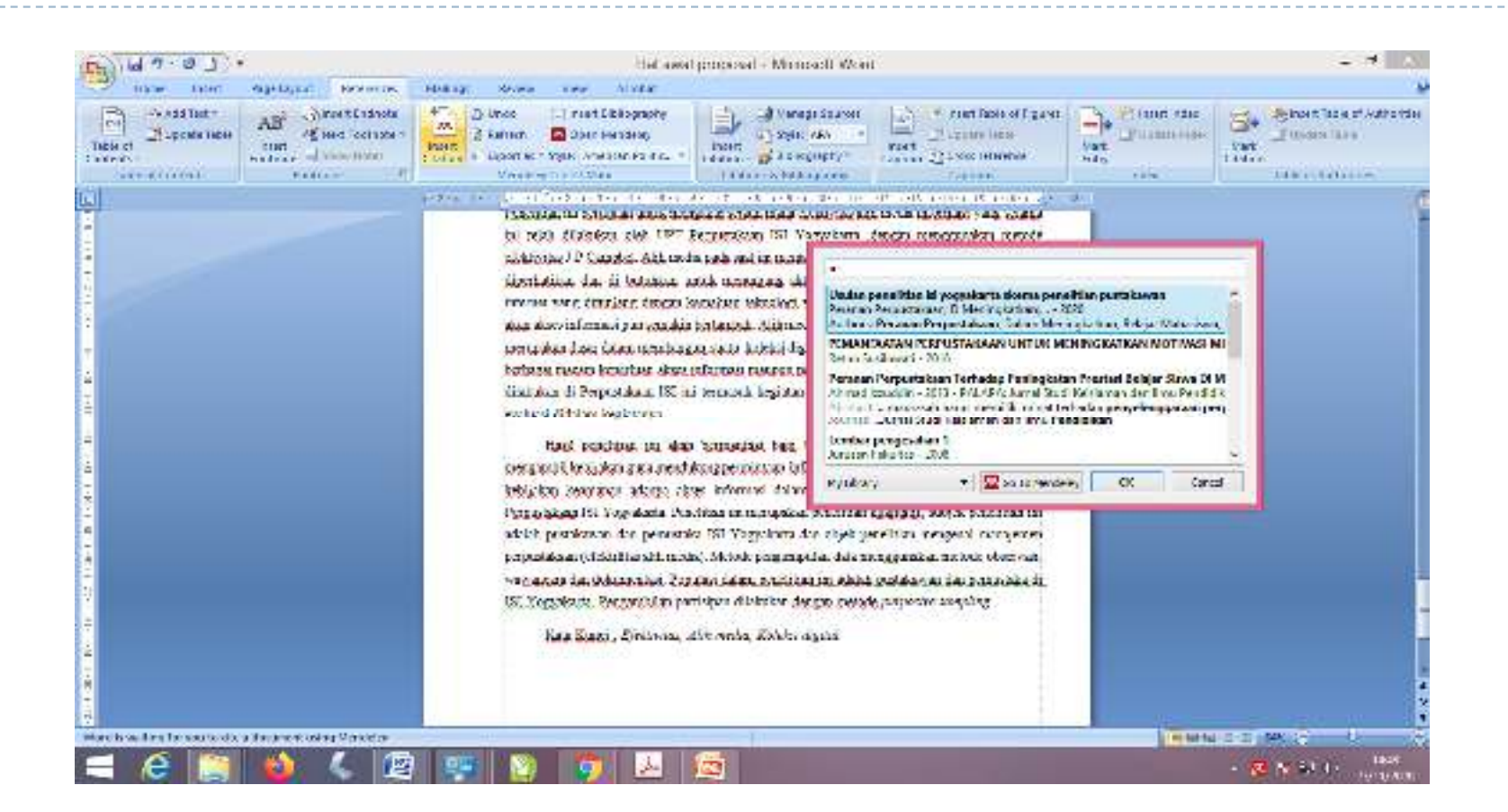

Mengetikkan kata kunci dari judul artikel, atau nama pengarang, dari artikel ke kotak pencarian, lalu klik OK

Memilih langsung di Mendeley dengan memilih ikon "Go To Mendeley", dan Mendeley akan menampilkan seluruh artikel; klik salah satu artikel yang diinginkan, lalu klik "Cite"

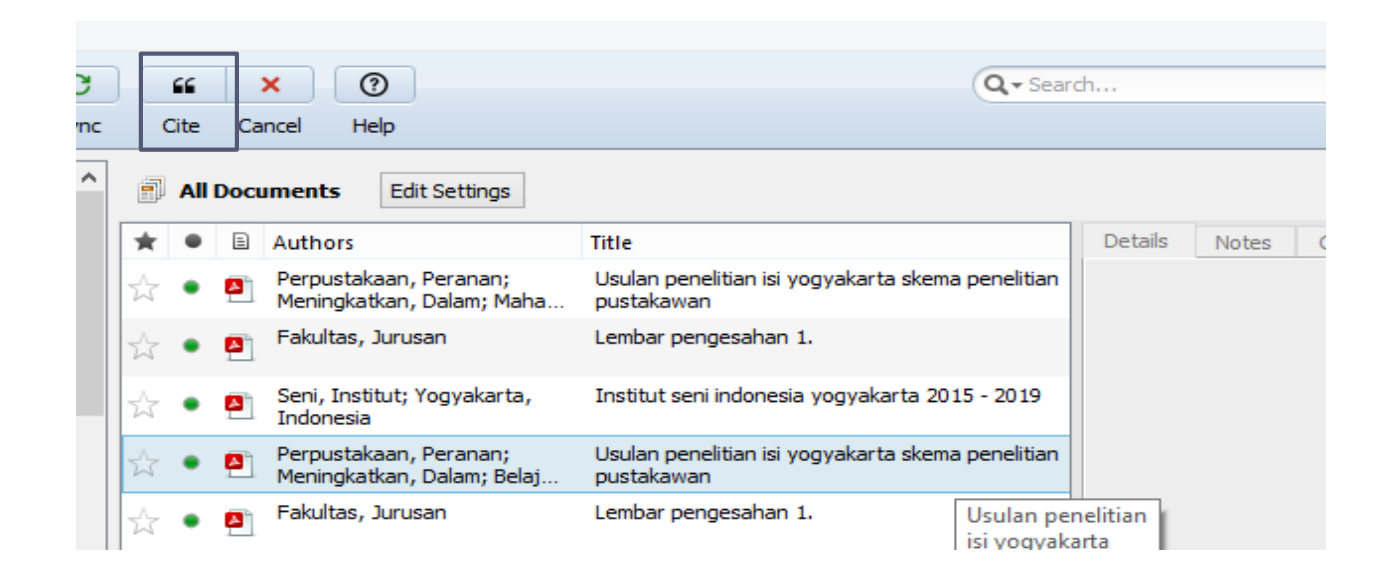

Membuat Daftar Pustaka

Klik "Insert Bibliography" pada baris menu Mendeley akan secara otomatis membuat daftar pustaka dari seluruh referensi yang disitasi dalam artikel yang ditulis

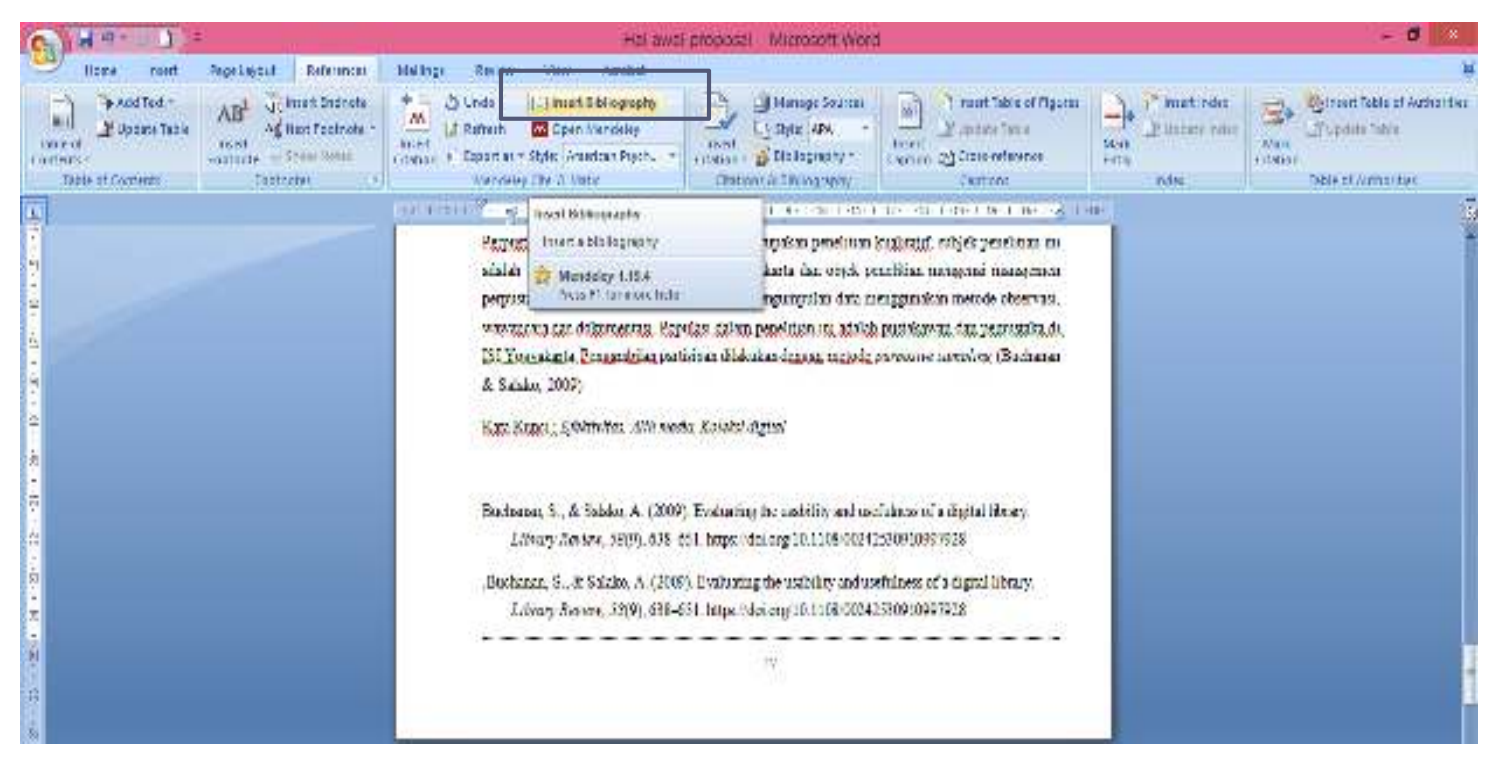

NOTE: penambahan atau pengurangan sitiran secara otomatis, akan mempengaruhi dan mengubah daftar pustaka

### Bahan Bacaan

The Mendeley Support Team. (2020). Mendeley. Retrieved from

https://www.mendeley.com/?interaction\_required=true,.

The Mendeley Support Team. (2016). Mendeley. Retrieved from www.mendeley.com

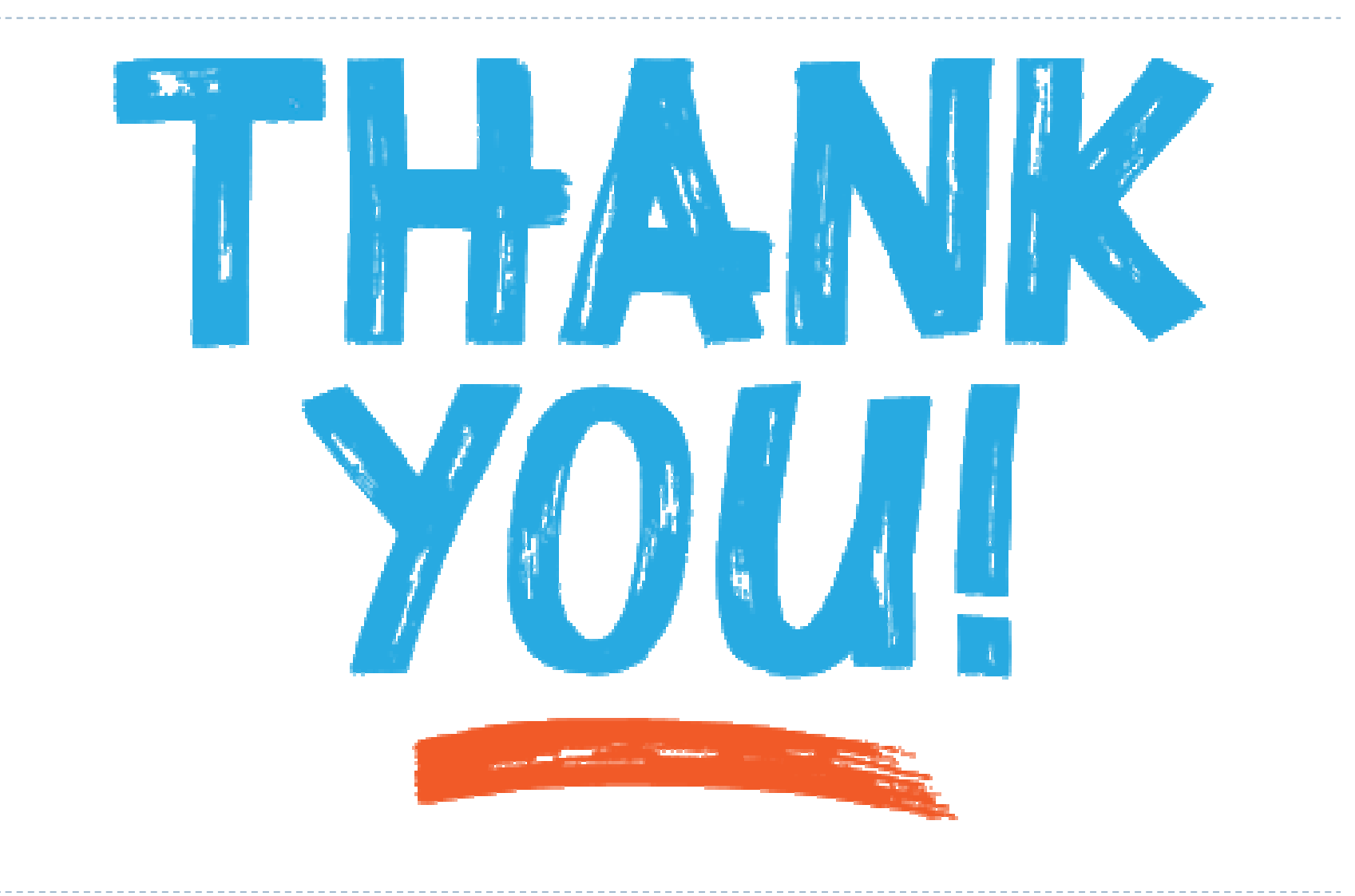